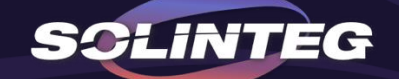

## Solinteg Monitoring Platform Introduction

v 1.1 www.solinteg.com

2024.10.10

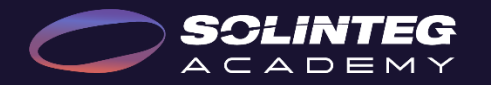

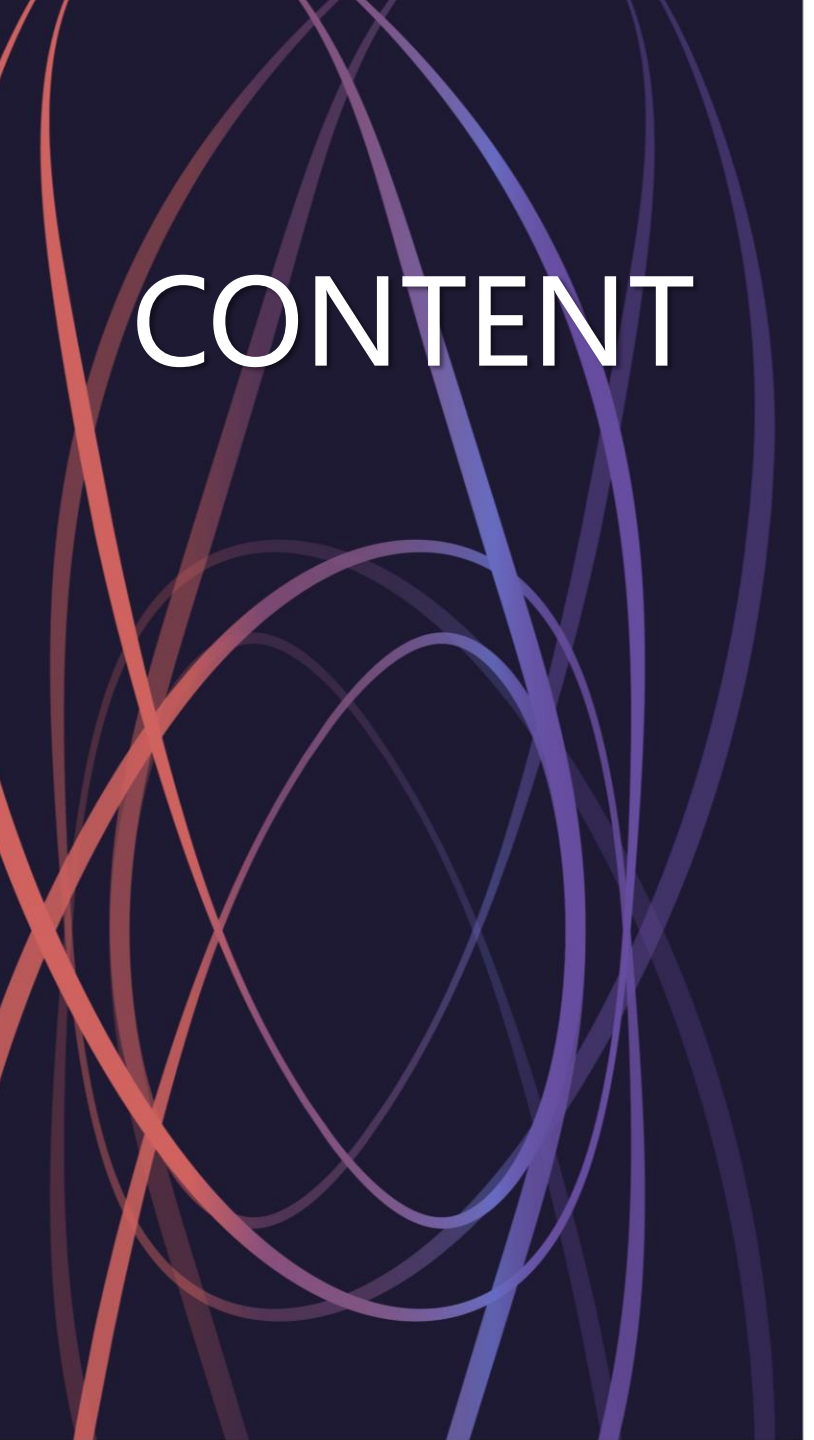

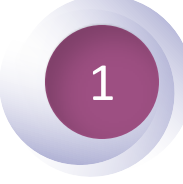

#### **Overview**

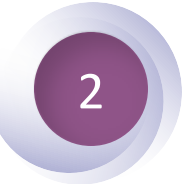

#### **Solinteg Cloud**

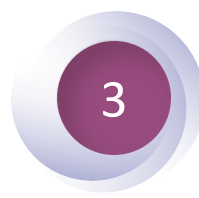

#### IntegHub App

# Overview

#### **Solinteg Monitoring Solutions**

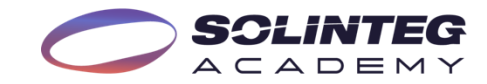

#### **Solinteg Cloud**

Solinteg Cloud is Solinteg 's self-developed official monitoring platform for end-users and distributors to monitor and manage their devices and plants. It features rich functions such as 24-hour load monitoring and devices and plants management, remote configuration and upgrading, organization management, alarms information, etc.

#### PORTAL.SOLINTEG-CLOUD.COM

#### IntegHub

IntegHub has the portable version of the platform, allowing people to install it on their phones for monitoring and management of their devices and plants anytime, anywhere.

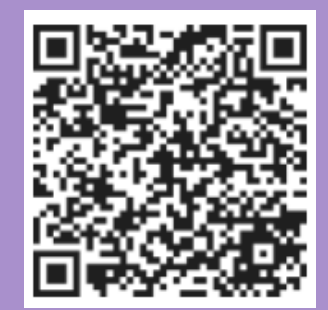

### Solinteg Monitoring Features

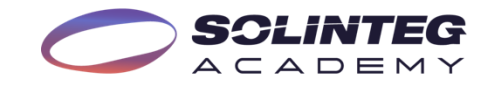

| <b>24 Hours</b>         | Pre-set                            | Data Report                              | <b>WiFi</b>   | Remote      |
|-------------------------|------------------------------------|------------------------------------------|---------------|-------------|
| Load monitoring         | Work Modes                         | Plant & Device                           | Configuration | Upgrade     |
| CT & Meter<br>Detection | Parameter Report<br>Check & Export | t<br>Management<br>Reminder and solution | Vivid Er      | nergy Flow  |
| Organization            | Parameter                          | Feedback Function                        | Inter         | nal Account |
| Management              | Configuration                      |                                          | & Se          | cope Limit  |

### Authority of Different Accounts

| <b>SCLINTEG</b> |
|-----------------|
| ACADEMY         |

| <b>Run stien</b>   |                                                                                                    | 0 = = = = |                | D istri         | butor |           | Demo | Function            | Definition                                                                                              | Owner    |               | D istri         | outor |          | Domo |
|--------------------|----------------------------------------------------------------------------------------------------|-----------|----------------|-----------------|-------|-----------|------|---------------------|----------------------------------------------------------------------------------------------------|----------|---------------|-----------------|-------|----------|------|
| Function           | Deimirpu                                                                                                    | 0 w ner   | 0 rgan ization | n Administrator | 0 & M | V isito r | решо | Function            | D GTUTODI                                                                                               | 0 # 1161 | 0 rganization | Adm in istrator | 0 & M | V isitor | Demo |
| P lants            |                                                                                                    |           |                |                 | _     |           |      | A larm              |                                                                                                    |          |               |                 |       |          |      |
|                    | An overview disp hy of production, revenue, p hnt status,<br>p hnt list and searching                              | •         | •              | •               | •     | •         | •    |                     | A larm list, searching, details and suggestion view                                                     | ×        | •             | •               | •     | ٠        | •    |
|                    | Managa alla hata undor this account including add a hat                                                            |           |                |                 |       |           |      | Report              |                                                                                                    |          | 1             |                 |       |          |      |
|                    | deletephnt and edit inform ation of phnt.                                                                          | •         | •              | •               | ×     | 0         | 0    | Phantreport         | V iew and down bad the m on th ly/annual/to tal/custom ized report                                      | •        | •             | •               | •     | ο        | ο    |
|                    | Device m anagem entofeach p hntunder this account                                                                  | •         | •              | •               | •     | ο         | ο    | Export records      | V iew export records of professional param eters and down bad                                           | ×        | •             | •               | •     | ×        | ο    |
| Devices            |                                                                                                    |           |                |                 |       |           |      | M anage             |                                                                                                    |          |               |                 |       |          |      |
|                    | Devices list and searching                                                                                         | •         | •              | •               | •     | •         | •    | Organization Vanaga | Organization information view                                                                           | ×        | •             | •               | •     | •        | •    |
|                    | M anage alldevices under this account, including add devices<br>, delete devices and edit inform ation of devices. | •         | •              | •               | •     | ο         | 0    |                     | Create and edit subordinate account and internalaccount                                                 | ×        | •             | •               | ×     | ×        | ×    |
| Devices List       | Param eter settings and down bad                                                                                   | •         | •              | •               | •     | 0         | ×    | 0wnerManage         | V iew and m anage ow nerunder this account, including<br>m od ify the em ailaddress and reset passw ord | ×        | •             | •               | ×     | ×        | ×    |
|                    | Device bg                                                                                                    | •         | •              | •               | •     | •         | ×    | Newscenter          | New messages for a larms, systems, and services                                                         | 0        | •             | •               | •     | •        | •    |
|                    |                                                                                                    |           |                |                 |       |           |      | Account             |                                                                                                    |          |               |                 |       |          |      |
|                    | Export professionalparam eters and create tem plate for view ing                                                   | ×         | •              | •               | •     | 0         | 0    | A ccount settings   | Personal in form ation setting                                                                          | •        | •             | •               | •     | •        | ×    |
| Firm ware lingrade | Upgrade history list and searching                                                                                 | ×         | •              | •               | •     | •         | •    | Generalsettings     | Language, country, time and revenue settings                                                            | •        | •             | •               | •     | •        | ×    |
| - mm # GEO O PERGO | Device latest finm ware upgrade                                                                                    | ×         | •              | •               | •     | ×         | ×    | Feedback            | Feedback any questions and suggestions about So linteg                                                  | •        | •             | •               | •     | •        | ×    |

•: With o: Part only, can not edit or save settings X: Without

# Solinteg Cloud

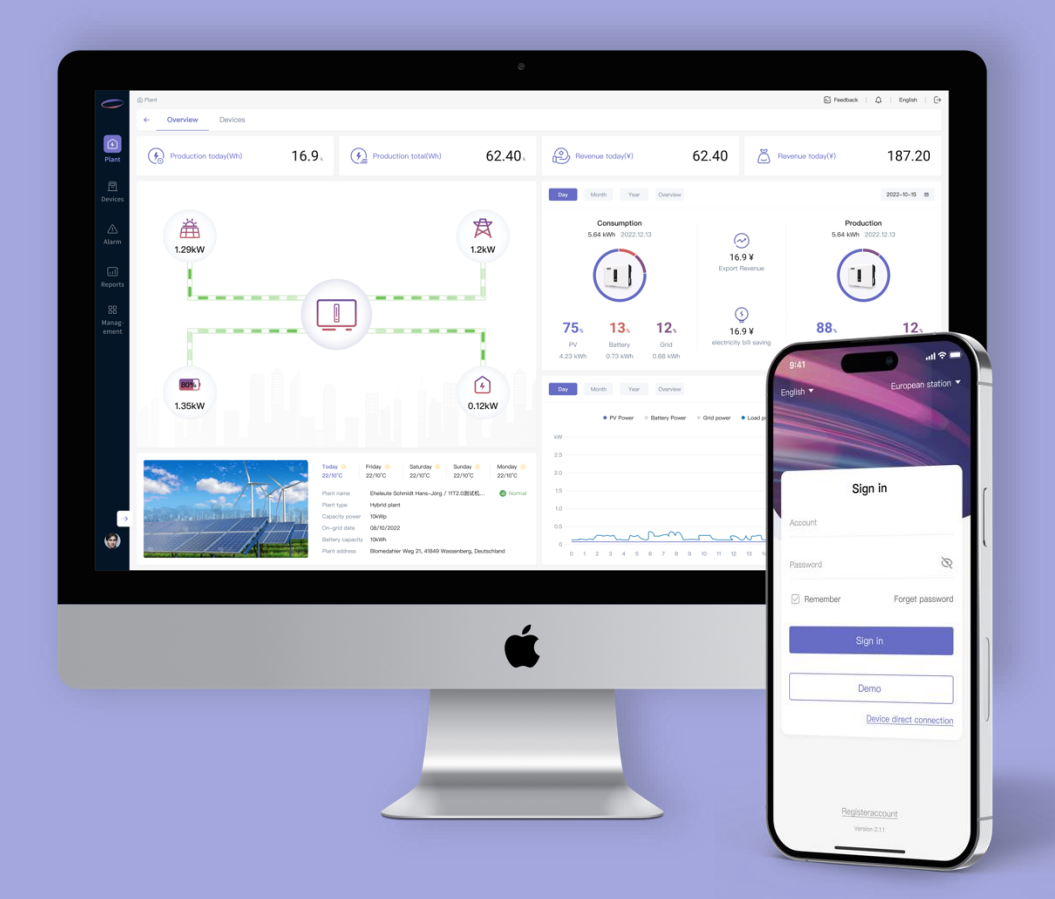

#### Solinteg Monitoring Platform

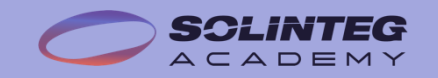

#### Sign-in Page

- Choose the language
- Create an "Owner Account"

#### <u> Plant Page</u>

- Create a new plant
- View Plant's Real-time Generation & Consumption
- Add devices to plant
- View Device Data & Export a Data Report

#### Device Page

- Configure the device
- View the device log
- Remote upgrade firmware

#### <u>Alarm Page</u>

View the detailed information on alarms

#### Report Page

Export a plant data report

#### <u>Manage Page</u>

- Create a subordinate organization account
- Create an internal account & limit the scope of jurisdiction
- Set the push method of alarms

#### Feedback Function

Solinteg Cloud Main Pages

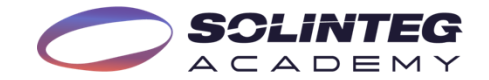

### Main Page - Sign-in Page

|                               | Sign in        | 1<br>English >                    |
|-------------------------------|----------------|-----------------------------------|
| SCLINTEG                      | Remember me    | Forget password                   |
| INTEGRATE SOLAR INTELLIGENTLY | Sign<br>3 Demo | n in<br>Register account          |
|                               | SOLINTEG       | 5   Privacy policy   APP   V4.0.5 |
|                               |                |                                   |

- Select the language of the monitoring platform. Solinteg Cloud offers eight languages choice - English, German, Czech, Polish, Chinese, Spanish, Italian, and Portuguese.
- ② Sign in by account and password.
- ③ Solinteg Cloud provides a demo account. Users can directly access the platform and experience its basic functions through the demo account.
- ④ Owner users can through the sign-in page to create the owner account.

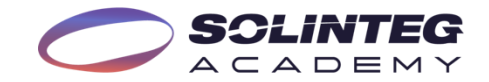

### Main Page - Plant Page

| $\bigcirc$  | ) P | lants                     |                      |                 |                                   |                   |                 |               |                                  |                |              | 년 Feedback                              | ۵.         | English        |            | 1   | Power plant system                                                                                  |
|-------------|-----|---------------------------|----------------------|-----------------|-----------------------------------|-------------------|-----------------|---------------|----------------------------------|----------------|--------------|-----------------------------------------|------------|----------------|------------|-----|----------------------------------------------------------------------------------------------------|
|             | 1   | -                         | Current power(kW)    | 8.28            | Production todal Production todal | r(kWh)<br>MWh)    | 10.90<br>16.79  | Rev<br>Rev    | enue today(¥)<br>enue total(k ¥) | 10.90<br>16.79 | 6            | System capacity(k<br>Battery capacity(k | Wp)<br>Wh) | 948<br>82      | .56<br>.00 |     | performance by different counting periods.                                                          |
| Plants      | 2   | All(8                     | 3) Normal(2)         | Abnormal(0) Of  | ffline(6)                         |                   |                 |               |                                  |                |              |                                         | 3          | New pl         | ant        | 2   | Quickly distinguish between<br>power plants that are normal<br>operating, abnormal, and<br>offline. |
| Devices     | 4   | Plant n                   | name/SN/Owner email  | Please select o | organization V                    |                   |                 |               |                                  |                | Se           | earch Res                               | et A       | dvanced filter | ing ∨      | 3   | Through this button can                                                                             |
|             | 1   | Status                    | Plant name ‡         | Address         |                                   | Electricity produ | Current p       | Daily pro 🗘   | Last update time                 | Capacity \$    | Grid conne 🗘 | Plant type                              | Operate    | · •            | la         |     | create a new plant.                                                                                 |
| <u>_!</u> _ |     | $\binom{(*)}{\mathbb{A}}$ | Solinteg Wuxi Hybrid | 中华人民共和          |                                   | 0.00 kWh/kWp      | kW              | kWh           | 06:39:45 2024.03.25              | 100.0 kWp      | 2024.03.25   | C&I Plant                               | C E        | 1              | -          | (4) | Search for power plants                                                                             |
| Alarm       |     | ((*))<br>▲                | Solinteg Wuxi On-Gri | 中华人民共和          |                                   | 0.01 kWh/kWp      | 7.52 kW         | 9.10 kWh      | 09:30:49 2024.04.23              | 800.0 kWp      | 2024.03.17   | C&I Plant                               | C E        | . @            |            |     | through plant name, owner                                                                           |
|             |     | ((*))<br>(*)              | Plant #3             |                 | Republic of China                 | 0.01 kWh/kWp      | 0.00 kW         | 0.10 kWh      | 11:34:08 2024.02.06              | 10.0 kWp       | 2024.02.05   | Residential Plant                       | C 9        | 1              |            |     | email, organization name,<br>and advanced filtering                                                 |
| Repor       | 5   | ((*))<br>▲                | Plant #4             |                 | , Romania                         | 0.01 kWh/kWp      | 0.00 kW         | 0.20 kWh      | 11:34:07 2024.02.06              | 20.0 kWp       | 2024.02.05   | Residential Plant                       | c e        | . 🔟            |            |     | options such as plant type,<br>capacity, and grid connection                                        |
|             |     | ((*))<br>▲                | Plant #1             | 280             |                                   | 0.10 kWh/kWp      | 0.00 kW         | 0.10 kWh      | 17:12:36 2024.01.13              | 1.0 kWp        | 2024.01.02   | Resid <mark>ential Plant</mark>         | c e        |                |            |     | time.                                                                                               |
|             |     | ((*))<br>▲                | Plant #2             | pia             |                                   | 0.05 kWh/kWp      | 0.00 kW         | 0.10 kWh      | 17:12:36 2024.01.13              | 2.0 kWp        | 2024.01.02   | Utility Plant                           | C E        | . 🔟            |            | 5   | Detail information about the                                                                        |
| Manage      |     | ((*))                     | Plant #5             |                 | reia, Portugal                    | 0.07 kWh/kWp      | 0.24 kW         | 0.60 kWh      | 09:44:48 2024.04.23              | 9.0 kWp        | 2023.12.14   | Residential Plant                       | C E        | . 🔟            |            |     | plant.                                                                                              |
|             |     | (( <u>•</u> ))            | Plant #6             |                 | Czechia                           | 0.32 kWh/kWp      | 1.50 <b>k</b> W | 2.10 kWh      | 10:43:06 2024.04.23              | 6.56 kWp       | 2022.12.07   | Residential Plant                       | C E        | Ū              | -          | 6   | The operations that can be                                                                          |
|             |     |                           |                      |                 |                                   |                   |                 |               |                                  | C0.1.01        | 1            |                                         | 6          | 5              |            |     | performed on a power plant,<br>from left to right, are as<br>follows: Modify, to modify             |
|             |     |                           |                      |                 |                                   | Plant type:       | All Resi        | dential Plant | Utility Plant                    | C&I Plant      |              |                                         |            |                |            |     | the plant information;                                                                              |
|             |     |                           |                      |                 |                                   | Capacity:         | [0, 1000000)    | kWp           | - [0, 1000                       | 000) kWp       |              |                                         |            |                |            |     | Devices, to redirect to the                                                                         |
|             |     |                           |                      |                 |                                   | Grid connect      | tion time : Sta | art time      | → End time                       | ₩.             |              |                                         |            |                |            |     | remove the power plant.                                                                             |
|             |     |                           |                      |                 |                                   |                   | Search          | Reset         |                                  |                |              |                                         |            |                |            |     |                                                                                                    |

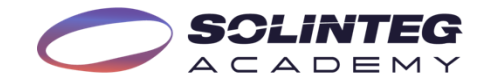

### Main Page - Devices Page (Device list)

|          | SCLINTEG  • Device list |                  | Device<br>Pleas | es > Device list | ation             | 2<br>V Plant n  | iame               | Device type       | Ý                | Device mode   | ~               | Device nam   | ie/SN       | É Feedback       | │          | h En   | nglish<br>Reset |                         | 1 | The Device Page ha<br>interfaces: "Device<br>"Firmware Upgrade<br>current page is "De |
|----------|-------------------------|------------------|-----------------|------------------|-------------------|-----------------|--------------------|-------------------|------------------|---------------|-----------------|--------------|-------------|------------------|------------|--------|-----------------|-------------------------|---|---------------------------------------------------------------------------------------|
| Plants   | Firmware upgrade        |                  |                 |                  |                   |                 |                    |                   |                  |               |                 |              |             |                  |            |        |                 |                         |   |                                                                                       |
|          |                         | $\left  \right $ | St              | Device SN        |                   | Superior device | Device name        |                   | Plant name       |               | L'evice type    | Device model | Remote - Lo | Slave firmware v | version Op | perate | <u>=</u> a      |                         | 2 | Conduct searches b                                                                    |
| ē        |                         |                  | ш,              | A1               |                   |                 | Logger #1          |                   | Solinteg Wuxi Hy | brid Plant #1 | Collector       | Logger1000   |             |                  | 5          | F      |                 | <b>A</b>                |   | various criteria suc                                                                  |
| Devices  |                         |                  | E)              | A2               | 89%               | )               | #1                 |                   | Plant #4         |               | Hybrid Inverter | MHT-10K-25   | WIFI-/      | V01.00.00.00-V1  | 7.45.0 😫   | , F    |                 |                         |   | the plant they are a                                                                  |
|          |                         |                  | E.              | A2               | 89%               | )               | #2                 |                   | Plant #4         |               | Hybrid Inverter | MHT-10K-25   | WIFI-/      | V01.00.00.00-V1  | 7.45.0 😂   | F      |                 |                         |   | with, the device na<br>type of device, and                                            |
| <u>^</u> |                         |                  | <u>ت</u>        | Aç               | 89%               | 3               | #1                 |                   | Plant #3         |               | Hybrid Inverter | MHT-10K-25   | WIFI-/      | V01.00.00.00-V1  | 7.45.0 😫   | F      |                 |                         |   | model of the device                                                                   |
| Alarm    |                         |                  | ш,              | A2               | 89%               | )               | #2                 |                   | Plant #1         |               | Hybrid Inverter | MHT-10K-25   | WIFI-/      | V01.00.00.00-V1  | 7.45.0 😤   | F      |                 |                         | 3 | Devices list and det                                                                  |
| ت        |                         |                  | <br>J           | A2               | 89%               | <b>)</b>        | #1                 |                   | Plant #2         |               | Hybrid Inverter | MHT-10K-25   | WIFI-/      | V01.00.00.00-V1  | 7.45.( 🚔   | F      |                 |                         |   | information.                                                                          |
| Report   |                         |                  | <u>س</u>        | Z1               |                   |                 | Diana Pereira - Sa | mora Correia - PT | Plant #5         |               | Hybrid Inverter | Hybrid-6K    | LAN-/       | V01.00.00.00-V2  | 2.16.0 😫   | F      |                 |                         | 4 | Operations of device                                                                  |
|          |                         |                  | س               | 51               | <mark>4</mark> 2% | )               | Sacharčuk_Maleš    | ovice             | Plant #6         |               | Hybrid Inverter | 6.0K-25A-3P  | WIFI-/      | V01.00.00.00-V2  | 2.46.0 😫   | Ē      |                 | -                       |   | configure and device                                                                  |
| 80       |                         |                  | •               |                  |                   |                 |                    |                   |                  |               |                 |              |             |                  |            |        | 4               |                         |   |                                                                                       |
| Manage   |                         |                  |                 |                  |                   |                 | 1                  | Device type       | Q                | Device mod    | el વ            |              |             |                  |            |        |                 |                         |   |                                                                                       |
|          |                         |                  | _               |                  |                   |                 |                    |                   |                  | OGS-1.5K      |                 |              |             |                  |            |        |                 |                         |   |                                                                                       |
|          |                         |                  |                 | Please select    | t organizatio     | in              | 9                  | Hybrid Invert     | er               | OGS-2.5K      |                 |              |             |                  |            |        |                 |                         |   |                                                                                       |
|          |                         |                  | - 1             |                  |                   |                 |                    | Grid-tied Inve    | erter            | OGS-3.3K      |                 |              |             |                  |            |        |                 |                         |   |                                                                                       |
|          |                         |                  |                 | 🖃 Demo           | Manager           |                 |                    | Collector         |                  | OGS-3.6K      |                 |              |             |                  |            |        |                 |                         |   |                                                                                       |
|          |                         |                  |                 | De               | emo account       |                 |                    | Crosset Mater     |                  | OGS-4.2K      |                 |              |             |                  |            |        |                 |                         |   |                                                                                       |
|          | <pre></pre>             |                  | L               |                  |                   |                 |                    | Smart Meter       |                  | OGS-5K        |                 |              |             |                  |            |        |                 |                         |   |                                                                                       |
|          |                         |                  |                 |                  |                   |                 |                    | Charging Pile     |                  | OGS-6K        |                 |              |             | 8 in total       | < 1        | > 2    | 20 / page       | $\overline{\mathbf{v}}$ |   |                                                                                       |
| 8        |                         |                  |                 |                  |                   |                 |                    |                   |                  | OGS-7K        |                 | J            |             |                  |            |        |                 |                         |   |                                                                                       |

- as two sub-List" and le". The evice List".
- by using ch as the pelong to, associated ame, the the e.
- tailed
- ce ce log.

### Main Page - Devices Page (Firmware upgrade)

|                     |                  | ⑦ Devices → Firmware upgrade           Start date         → End date | 台 Operator                | Device SN             | 2                   |                                          |          | 🖆 Feedba         | ick   📮  <br>Search | English C        | 1   | The Device Page has two sub-<br>interfaces: "Device List" and<br>"Firmware Upgrade". The |
|---------------------|------------------|----------------------------------------------------------------------|---------------------------|-----------------------|---------------------|------------------------------------------|----------|------------------|---------------------|------------------|-----|------------------------------------------------------------------------------------------|
| <b>9</b><br>Plants  | Firmware upgrade |                                                                      |                           |                       |                     |                                          |          |                  | 5 Firmw             | are upgrade      |     | current page is "Firmware upgrade".                                                      |
| E                   |                  | Operator                                                             | Firmware version          | Creation time         | Execution method    | Status                                   | Executic | Operation source | Operate             | ≣                | 2   | Search for historical upgrades through start&end time,                                   |
| Devices             |                  | d.danner@mtec-systems.com                                            | V01.xx.xx.xx-V25.xx.xx.xx | 13:48:29 2024.04.17   | Immediate execution | <ul> <li>Upgrade successfully</li> </ul> | Succeed  | <b>D</b>         | D C 🗊               |                  |     | operator or device SN code.                                                              |
|                     |                  | d.danner@mtec-systems.com                                            | Vxx.00.xx.xx-Vxx.46.xx.xx | 21:39:16 2024.04.16   | Immediate execution | <ul> <li>Upgrade successfully</li> </ul> | Succeed  | Ģ                | C                   |                  | 0   | Detail information on                                                                    |
| <u>/!</u> \         |                  | d.danner@mtec-systems.com                                            | V01.xx.xx.xx-V25.xx.xx.xx | 21:39:16 2024.04.16   | Immediate execution | <ul> <li>Upgrade successfully</li> </ul> | Succeed  | Ģ                | D C 🗊               |                  | 9   | historical upgrades or                                                                   |
| Alarm               |                  | d.danner@mtec-systems.com                                            | Vxx.00.xx.xx-Vxx.46.xx.xx | 16:55:57 2024.04.16   | Immediate execution | <ul> <li>Upgrade successfully</li> </ul> | Succeed  | Q                | D C 🗊               |                  |     | scheduled upgrades.                                                                      |
|                     |                  | d.danner@mtec-systems.com                                            | V01.xx.xx.xx-V25.xx.xx.xx | 16:55:57 2024.04.16   | Immediate execution | <ul> <li>Upgrade successfully</li> </ul> | Succeed  | Q                | C 🗊                 |                  |     | One wations for unservalue France                                                        |
| ال. ا               |                  | d.danner@mtec-systems.com                                            | V01.xx.xx.xx-V25.xx.xx.xx | 5 14:49:51 2024.04.16 | Immediate execution | <ul> <li>Upgrade successfully</li> </ul> | Succeed  | P                | B C 🗎               |                  | (4) | left to right, detail                                                                    |
| Report              |                  | d.danner@mtec-systems.com                                            | V01.xx.xx.xx-V25.xx.xx.xx | 07:11:42 2024.04.16   | Immediate execution | <ul> <li>Upgrade successfully</li> </ul> | Succeed  | Ţ.               | 000                 |                  |     | information, refresh and                                                                 |
|                     |                  | d.danner@mtec-systems.com                                            | Vxx.00.xx.xx-Vxx.46.xx.xx | 07:11:42 2024.04.16   | Immediate execution | <ul> <li>Upgrade successfully</li> </ul> | Succeed  | Ţ.               | B C 🗊               |                  |     | delete.                                                                                  |
| 00                  |                  | d.danner@mtec-systems.com                                            | V01.xx.xx.xx-V25.xx.xx.xx | 07:04:33 2024.04.16   | Immediate execution | <ul> <li>Upgrade successfully</li> </ul> | Succeed  | Ģ                | D C 🗊               |                  | 5   | Through this button to arrange                                                           |
| <b>DD</b><br>Manage |                  | d.danner@mtec-systems.com                                            | V01.xx.xx.xx-V25.xx.xx.xx | 06:44:01 2024.04.16   | Immediate execution | <ul> <li>Upgrade successfully</li> </ul> | Succeed  | <b>P</b>         | B C 🗊               |                  | 9   | firmware upgrades.                                                                       |
| Ŭ                   |                  | d.danner@mtec-systems.com                                            | V01.xx.xx.xx-V25.xx.xx.xx | 06:24:56 2024.04.16   | Immediate execution | <ul> <li>Upgrade successfully</li> </ul> | Succeed  | Q                | C 🗊                 |                  |     |                                                                                          |
|                     |                  | d.danner@mtec-systems.com                                            | Vxx.00.xx.xx-Vxx.46.xx.xx | 06:24:56 2024.04.16   | Immediate execution | <ul> <li>Upgrade successfully</li> </ul> | Succeed  | Ģ                | D C 🗊               |                  |     |                                                                                          |
|                     |                  |                                                                      |                           |                       |                     |                                          |          |                  | 4                   |                  |     |                                                                                          |
|                     |                  |                                                                      |                           |                       |                     |                                          |          |                  |                     |                  |     |                                                                                          |
|                     |                  |                                                                      |                           |                       |                     |                                          |          |                  |                     |                  |     |                                                                                          |
|                     | _                |                                                                      |                           |                       |                     |                                          |          |                  |                     |                  |     |                                                                                          |
|                     |                  |                                                                      |                           |                       |                     |                                          |          |                  |                     |                  |     |                                                                                          |
|                     |                  |                                                                      |                           |                       |                     |                                          |          |                  | < 1 >               | 20 / page $\vee$ |     |                                                                                          |
|                     |                  |                                                                      |                           |                       |                     |                                          |          |                  |                     |                  |     |                                                                                          |

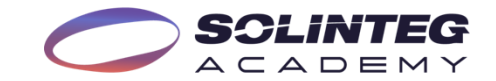

### Main Page - Alarm Page

|              | ▲ Alarm       Current(1)     Historica                                                                                                    | al(6) All(7)                                                                                                    |                                                                                                    |                                                                                                    |                                                                                                    | E Feedback                                                                                                    | 🗘   English   🖸                                                                                          | <ol> <li>View current, historical,<br/>as well as all alarm<br/>messages.</li> </ol>                                                    |
|--------------|----------------------------------------------------------------------------------------------------|----------------------------------------------------------------------------------------------------|----------------------------------------------------------------------------------------------------|----------------------------------------------------------------------------------------------------|----------------------------------------------------------------------------------------------------|----------------------------------------------------------------------------------------------------|----------------------------------------------------------------------------------------------------|----------------------------------------------------------------------------------------------------|
| Plants       | Please select organization                                                                                                    | V     Plant name/SN/C                                                                                                    | Owner email Start da                                                                                                    | te → End date 🗎                                                                                                    |                                                                                                    | Search F                                                                                                    | Advanced filtering V                                                                                     | ② Search for alarm<br>through organization                                                                                              |
| Devices      | Demo#4 #                                                                                                    | Povice name                                                                                                    | A21230012053004A F                                                                                                    | lybrid Inverter • Protection                                                                                                    | Batt.Voltage Fault Cur                                                                                                    | rent alarm 09:41:18 2024.02.06                                                                                                    | R<br>A                                                                                                   | name, plant name, time,<br>and it also supports<br>searching for alarm<br>through more detailed<br>protection or fault<br>names.        |
| Report       | Please select organization                                                                                                    | ۹ م<br>۱                                                                                                    |                                                                                                    |                                                                                                    |                                                                                                    |                                                                                                    |                                                                                                    | ③ Detail information of alarms.                                                                                                    |
| 88<br>Manage | Demo Manager     Demo account     Demo account     Demo account     Count     Cou | Su     Mo     Tu     We     Tu     Fr     Su       28     29     30     1     2     3     4       28     40     7     8     9     10     11       29     30     1     2     3     4       21     13     14     15     16     17     18       19     20     21     22     23     24     25 | Alarm type Protection Batt.Voltage Fault Grid Frequency Fault Grid Frequency Fault Fault CP Error N-PE Ch Grounding Fault GFC P SCI Fault Eternal Scarch Res | Aloltage Fault     Bus Voltage Lower     BMS Comm Fault     Sys Hu       DCI Fault     ISO Over Limitation     Communication Fault of Partision       eck Fault     SPI Fault     E2 Fault     GFCI Device Fault       rotection     Charge Port Door Open     Relay Sticking     Over V       Fan Fault     Meter Comm Fault     Strander Sticking     Strander Sticking | ardware Fault BAC Over Power Inverter Over Vo<br>al DC Power Modules GFCI Fault PV Over Vo<br>AC Transducer Fault Relay Check Fail Inte<br>bitage Communication Fault of All DC Power Module | tage Inverter Over Freq Inverter Over Current Mains<br>oltage Bus Voltage Fault Inverter Over Temperature Ot<br>ernal Fan Fault Emergency button has been pressed Commun<br>es Under Voltage Over Temperature Meter Error | Lost Grid Voltage Fault er Protections ication Fault with Inventer Over Current Other Faults FLASH Fault | ④ Through this button can<br>view more detailed<br>information of the<br>alarm, including<br>possible causes and<br>repair suggestions. |
| 8            | 28 29 30 1 2 3 4<br>5 6 7 8 9 10 11                                                                                                    | 26         27         28         29         30         31         1           2         3         4         5         6         7         8                                                                                                    |                                                                                                    |                                                                                                    |                                                                                                    | 1 in to                                                                                                    | al < 1 > 20 / page ∨                                                                                     |                                                                                                    |

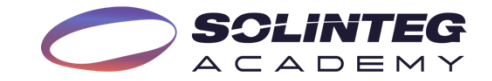

### Main Page - Report Page(Plant report)

| $\bigcirc$    | SCLINTEG                        | all Report $\rightarrow$ XXXXXXX                        |                 |                  |                   | E                   | í Feedback 🛛 🗘      | English 🖸         |
|---------------|---------------------------------|---------------------------------------------------------|-----------------|------------------|-------------------|---------------------|---------------------|-------------------|
|               | 1                               | Plant name/SN/Owner Q                                   | 4 Monthly       | Annual Total     | Customize         |                     |                     | 9 Export          |
| ()<br>Plant   | Plant report     Export records | Plant name xxxxxxxxxxxxxxxxxxxxxxxxxxxxxxxxxxxx         | Select Template | < 2024-03 ▶ E    | 5                 |                     | 6 General           | / Concurrent      |
| _             |                                 | Plant name xxxxxxxxxxxxxxxxxxxxxxxxxxxxxxxxxxxx         | Date            | Production (kWh) | Consumption (kWh) | Export energy (kWh) | Import energy (kWh) | Revenue from elec |
| 므<br>Devices  |                                 | Plant name xxxxxxxxxxxxxxxxxx                           | 2024-03-01      | 3.3              | 3.3               | 3.3                 | 3.3                 | 3.3               |
|               |                                 | Plant name xxxxxxxxxxxxxxxxxxxxxxxxxxxxxxxxxxxx         | 2024-03-03      | 8.1              | 8.1               | 8.1                 | 8.1                 | 8.1               |
| <u>A</u> larm |                                 | Plant name xxxxxxxxxxxxxxxxxx                           | 2024-03-04      | 2.1              | 2.1               | 2.1                 | 2.1                 | 2.1 8             |
|               |                                 | Plant name xxxxxxxxxxxxxxxxxxxxxxxx                     | 2024-03-05      | 11.6             | 11.6              | 11.6                | 11.6                | 11.6              |
| Report        |                                 | Plant name xxxxxxxxxxxxxxx Plant name xxxxxxxxxxxxxxxxx | 2024-03-08      | 9.8              | 9.8               | 9.8                 | 9.8                 | 9.8               |
| 00            |                                 | < 12 / 481 >                                            | 2024-03-08      | 31.2             | 31.2              | 31.2                | 31.2                | 31.2              |
| oo<br>Manag-  |                                 | Plant info                                              | 2024-03-09      | 21.5             | 21.5              | 21.5                | 21.5                | 21.5              |
| ement         |                                 | Plant name<br>Solinteg#1                                | 2024-03-10      | 22.1             | 22.1              | 22.1                | 22.1                | 22.1              |
|               |                                 | Plant type<br>Residential Plant                         | 2024-03-12      | 12.8             | 12.8              | 12.8                | 12.8                | 12.8              |
|               | 6                               | Capacity (kWh)                                          | 2024-03-13      | 19.3             | 19.3              | 19.3                | 19.3                | 19.3              |
|               |                                 | Battery capacity (kWh)                                  | 2024-03-14      | 12.6             | 12.6              | 12.6                | 12.6                | 12.6              |
|               |                                 | 100                                                     |                 |                  |                   |                     |                     |                   |

- The Report Page has two subinterfaces: "Plant report" and "Export records". The current page is "Plant report".
- Search for and view subordinate power plants.
- ③ Display the detailed information of the selected plant.
- ④ Click here can select the time dimension for statistics monthly/annual/total/custom.
- (5) Click here can choose the items to report through a template and also select the time period for the statistics.
- Can choose "General" or "Concurrent" statistical method.
- ⑦ Can switch between the table and bar chart display methods.
- (8) Detail information of the report.
- Export the report.

\*The page may change with updates, please refer to the actual website for the latest version.

### Main Page - Report Page(Export records)

| 0                    | SOLINTEG       | I Report → XXXXXXX                           |                     |                     |                       | 달 Feedback      | ↓ ↓ I     | English 🛛 🖸        | 1 | The current page is "Export records". |
|----------------------|----------------|----------------------------------------------|---------------------|---------------------|-----------------------|-----------------|-----------|--------------------|---|---------------------------------------|
| Â                    | Plant report   | Report Name Generation tir                   | ne 🖻                |                     |                       |                 |           |                    | 2 | Search for reports through            |
| Plan                 | Export records | Report name                                  | Report type         | Export object       | Time scale            | Generation time | Status    | Operate            |   | time.                                 |
|                      |                | Device_Professional params_20240102_20240105 | Professional params | SN A112200100230097 | 15/03/2023-14/03/2024 | 21/03/2023      | Fail      | 0                  | 3 | Detail information of reports.        |
| 9                    |                | Device_Professional params_20240102_20240105 | Professional params | SN A112200100230097 | 15/03/2023-14/03/2024 | 21/03/2023      | Fail      | C 🗊                |   | The operation for reports             |
| Devices              |                | Device_Professional params_20240102_20240105 | Professional params | SN A112200100230097 | 15/03/2023-14/03/2024 | 21/03/2023      | Success   | ۵                  | 4 | including re-generate,                |
| ~                    |                | Device_Professional params_20240102_20240105 | Professional params | SN A112200100230097 | 15/03/2023-14/03/2024 | 21/03/2023      | Success   | ۵                  |   | download, and delete.                 |
| <u>د!</u> ے<br>Alarm |                | Device_Profes                                | Professional params | SN A112200100230097 | 15/03/2023-14/03/2024 | 21/03/2023      | Exporting | e 🗇                |   |                                       |
|                      |                | Device_Professioparams_20240102_20240105     | Professional params | SN A112200100230097 | 15/03/2023-14/03/2024 | 21/03/2023      | Success   | ۵                  |   |                                       |
|                      |                | Device_Professional params_20240102_20240105 | Professional params | SN A112200100230097 | 15/03/2023-14/03/2024 | 21/03/2023      | Success   | ۵                  |   |                                       |
| Report               |                | Device_Professional params_20240102_20240105 | Professional params | SN A112200100230097 | 15/03/2023-14/03/2024 | 21/03/2023      | Success   | ۵                  |   |                                       |
| 00                   |                | Device_Professional params_20240102_20240105 | Professional params | SN A112200100230097 | 15/03/2023-14/03/2024 | 21/03/2023      | Success   | ۵                  |   |                                       |
| ōō<br>Manag-         |                | Device_Professional params_20240102_20240105 | Professional params | SN A112200100230097 | 15/03/2023-14/03/2024 | 21/03/2023      | Exporting | <u>ت</u>           |   |                                       |
| ement                |                | Device_Professional params_20240102_20240105 | Professional params | SN A112200100230097 | 15/03/2023-14/03/2024 | 21/03/2023      | Success   | ۵ 🖻                |   |                                       |
|                      |                | Device_Professional params_20240102_20240105 | Professional params | SN A112200100230097 | 15/03/2023-14/03/2024 | 21/03/2023      | Success   | ۵ 🖄                |   |                                       |
|                      |                | Device_Professional params_20240102_20240105 | Professional params | SN A112200100230097 | 15/03/2023-14/03/2024 | 21/03/2023      | Success   | ۵ 🖄                |   |                                       |
|                      |                | Device_Professional params_20240102_20240105 | Professional params | SN A112200100230097 | 15/03/2023-14/03/2024 | 21/03/2023      | Success   | ۵ 🖻                |   |                                       |
|                      | ÷.             |                                              |                     |                     |                       |                 | 6 ma      | onths of data only |   |                                       |
| 9                    |                |                                              |                     |                     | 共400条 15/页 ~          | < 1 2 3 4       | ••• 5 >   | 前往 1 页             |   |                                       |

\*The page may change with updates, please refer to the actual website for the latest version.

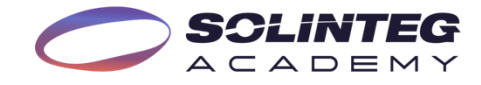

### Main Page - Manage Page(Organization)

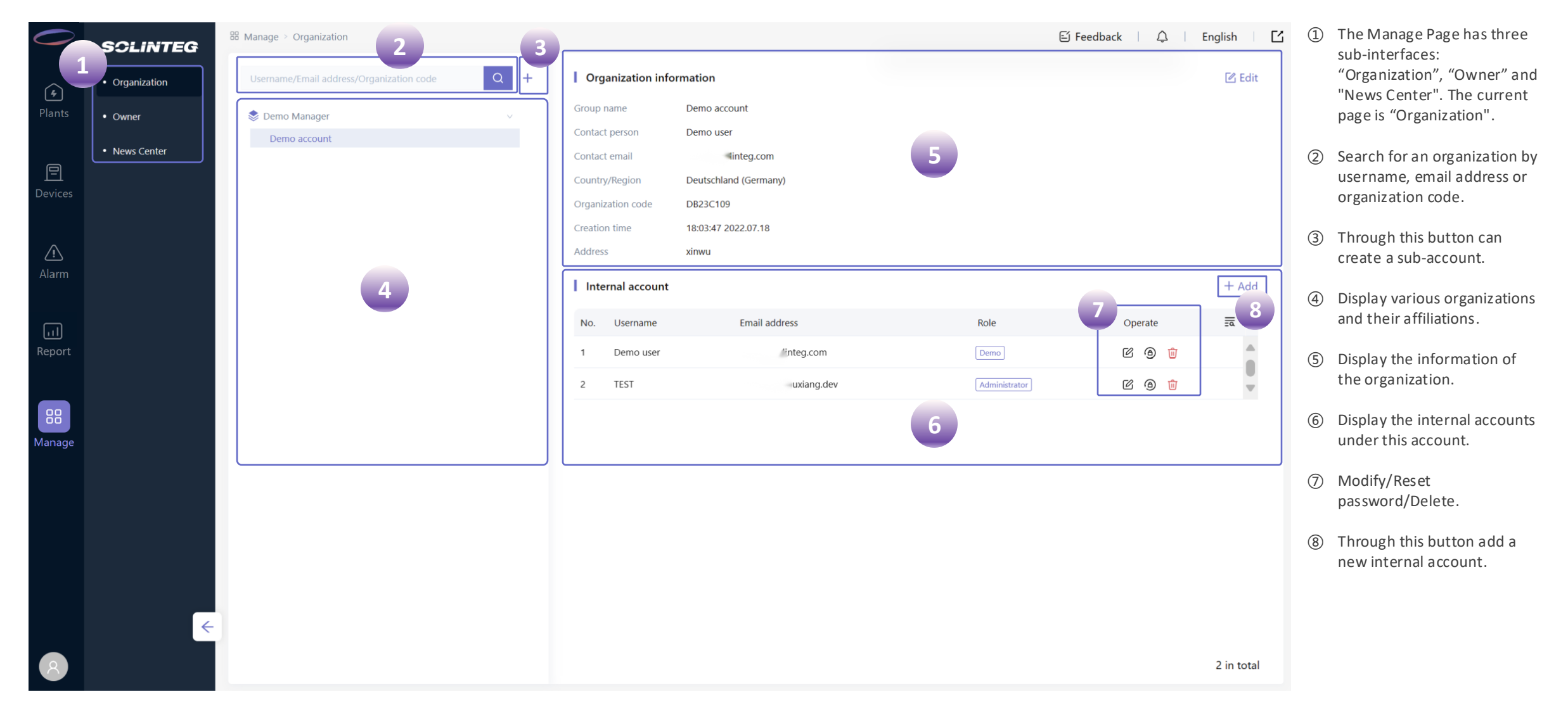

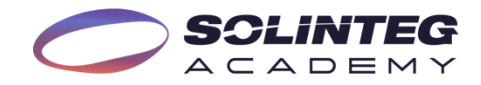

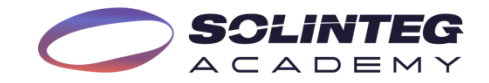

### Main Page - Manage Page(Owner)

| 0                 | SCLINTEG     | ₩ Manage > Owner         | 臣 Feedback │ ↓ │ English │ ☐          | ① The current sub-page is                                                                      |
|-------------------|--------------|--------------------------|---------------------------------------|------------------------------------------------------------------------------------------------|
| ( <del>)</del>    | Organization | Username/Email address   | Search Reset                          | "Owner".                                                                                       |
| Plants            | • Owner      |                          |                                       | ② Search for owner users                                                                       |
|                   | News Center  | No. Userna Email address | Plant guests Operate 🗮                | by username and email                                                                          |
|                   |              | 1 dem :.com              |                                       | address.                                                                                       |
| Devices           |              | 2 61- com                | 1 🛛 🖉 🕲 🛍                             |                                                                                                |
|                   |              | 3 pe mail.com            | 🗹 🕲 🛍                                 | ③ Display the information                                                                      |
| <u>ب</u><br>Alarm |              | 4 uct arcuk.cz           |                                       | of owner users.                                                                                |
| ریا<br>Report     |              | 3                        | 4                                     | ④ Operations to the owner<br>account, from left to<br>right, are: modify -<br>change the email |
| Manage            |              |                          |                                       | address, reset the<br>password, and delete<br>the owner user.                                  |
| 8                 |              |                          | 4 in total $<$ 1 $>$ 20 / page $\vee$ |                                                                                                |

### Main Page - Manage Page(News Center)

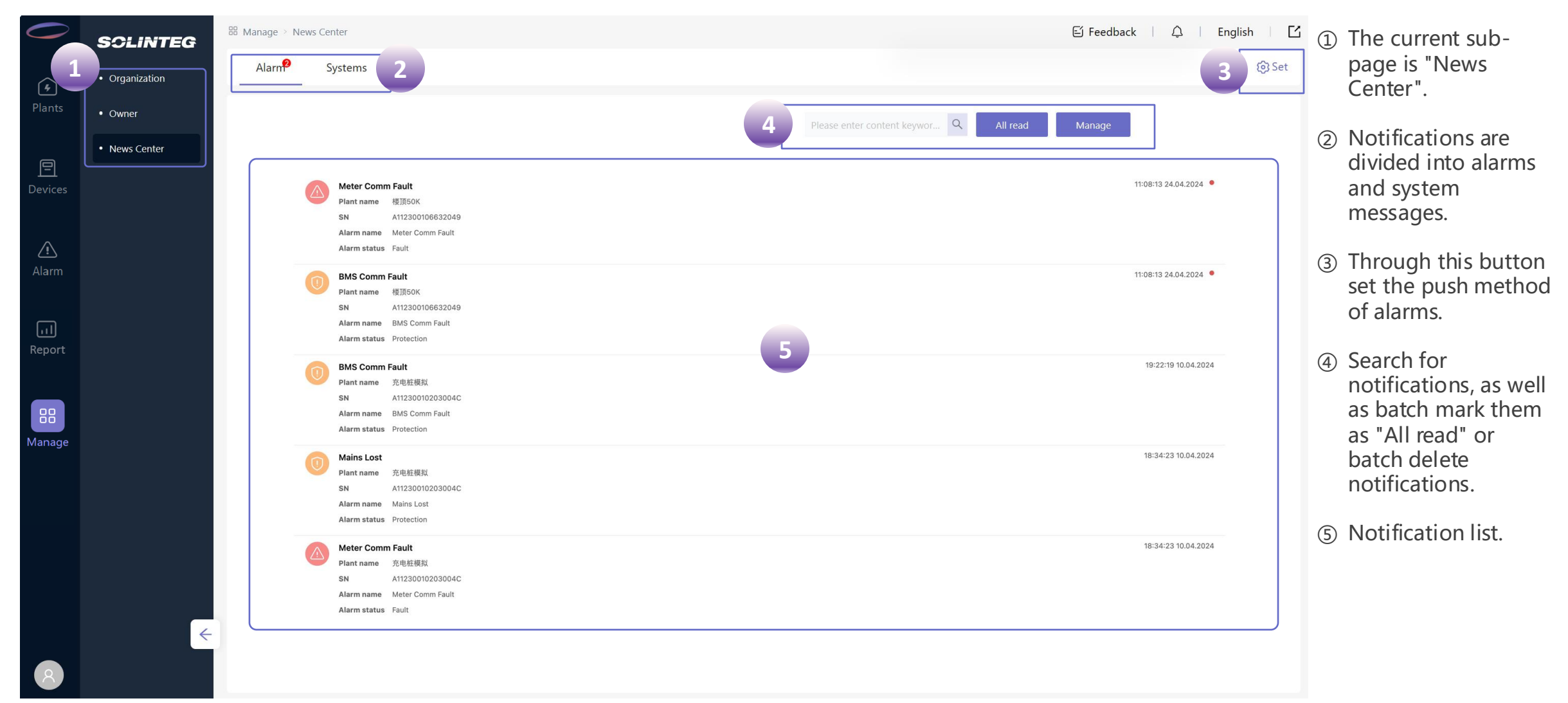

SCLINTEG

## Solinteg Cloud Main Functions

### Choose Language

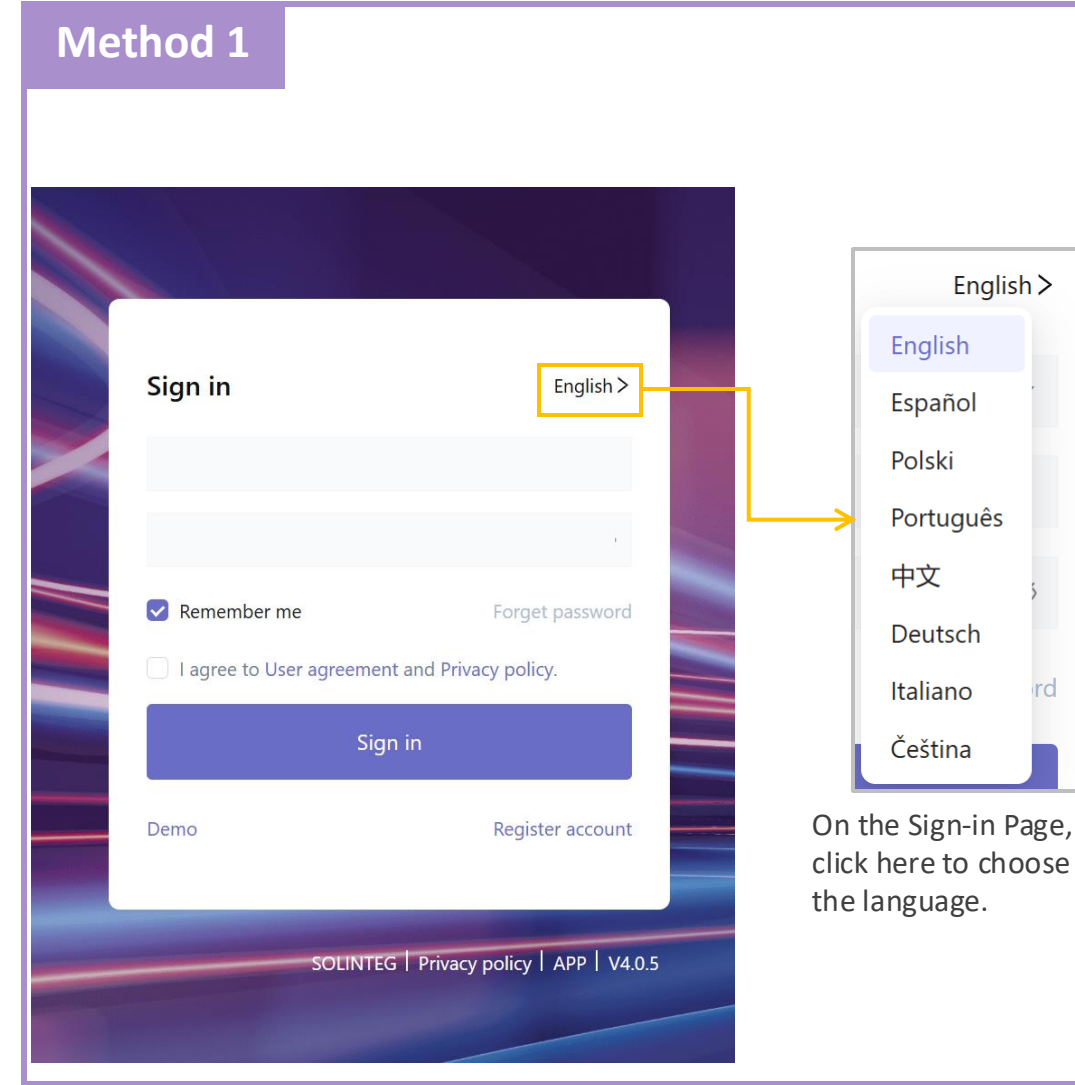

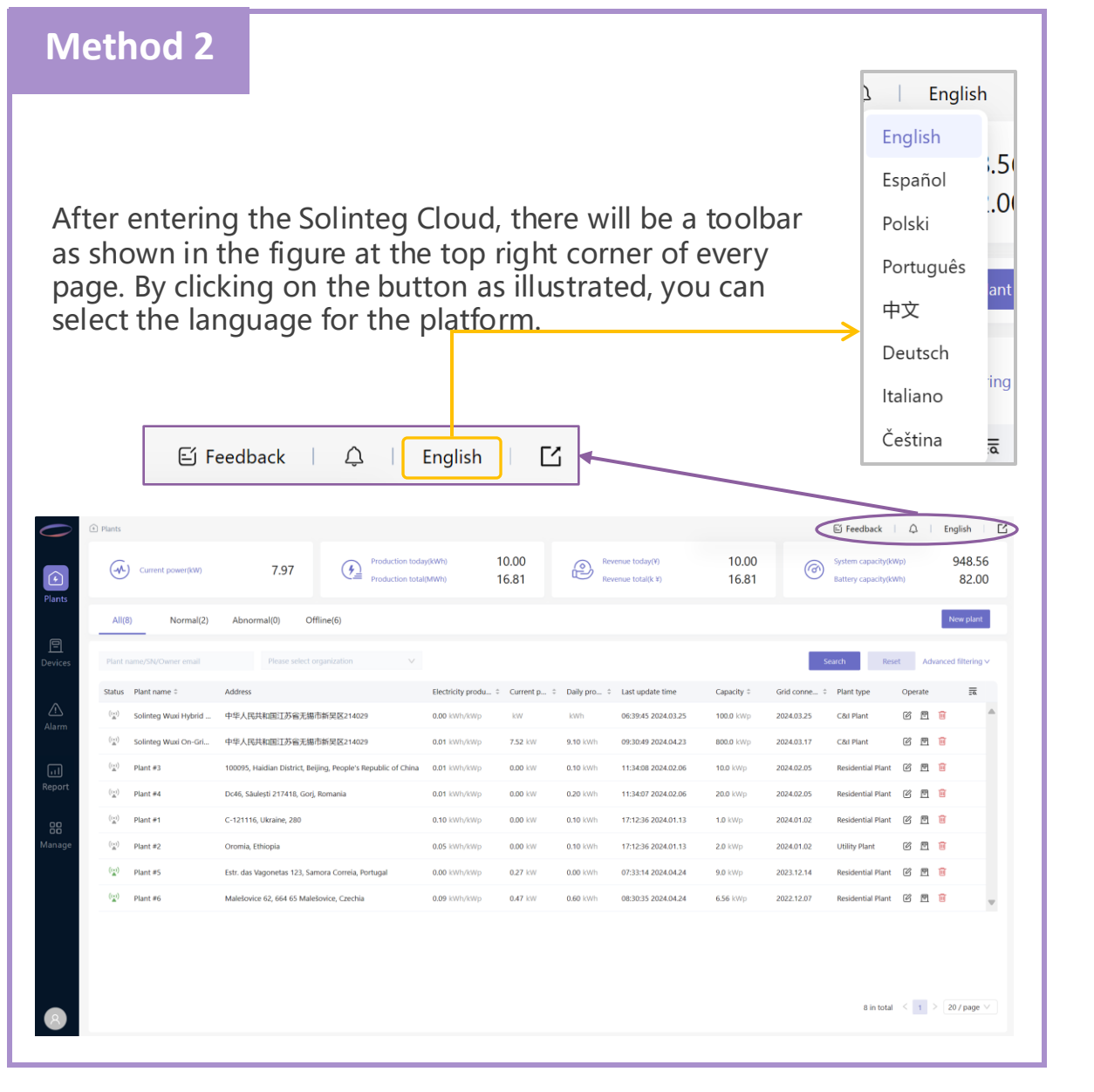

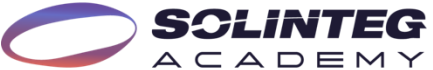

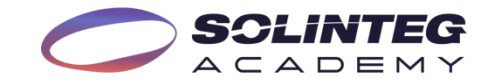

#### **Create an Owner Account**

#### Method 1: Created by owners' self

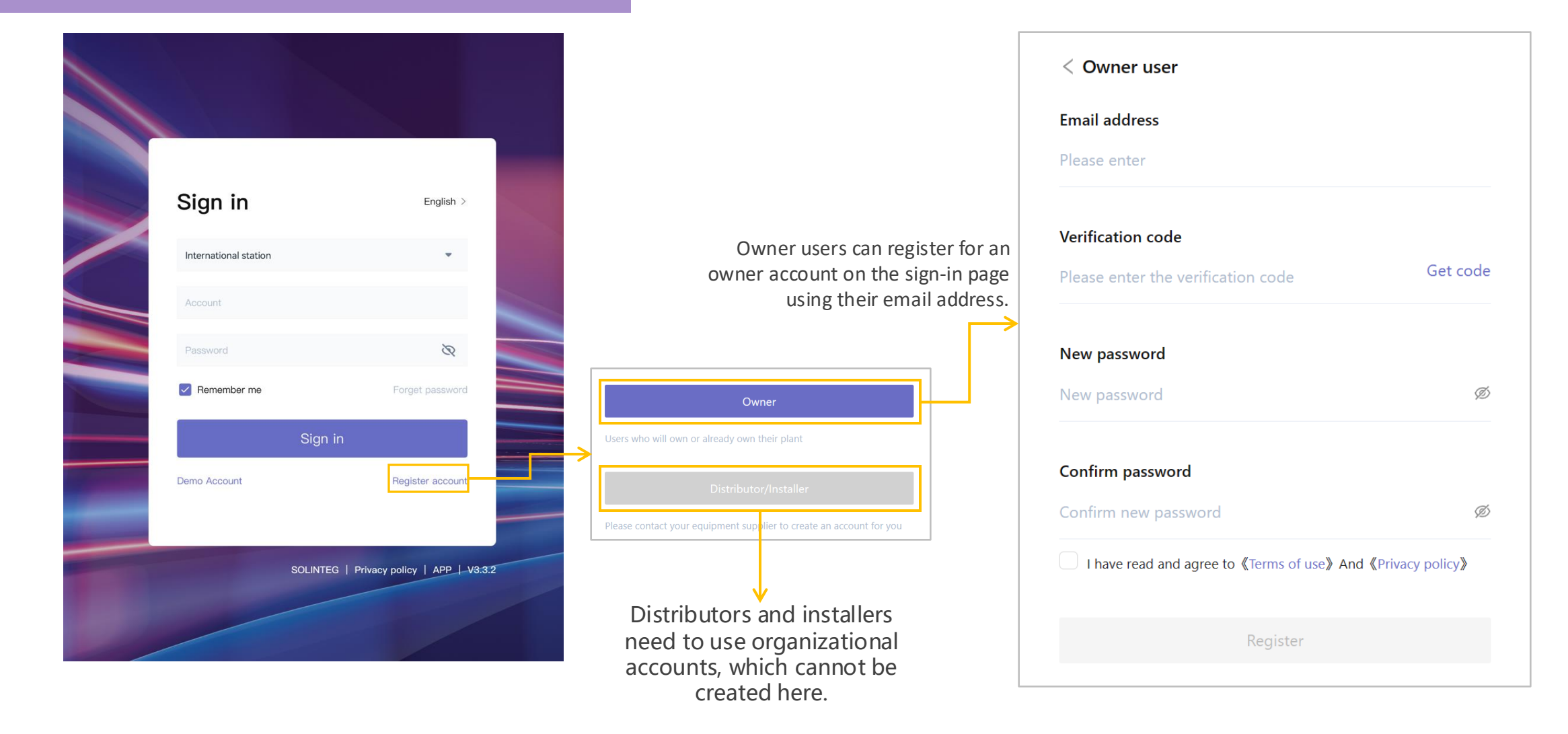

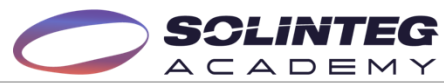

#### Create an Owner Account

#### Method 2

Plants

<u>-</u>

(-1-)

Status Plant name

Plant #3

((\*)) Plant #4

((\*)) Solinteg Wuxi Hybrid .

Solintea Wuxi On-Gri...

Current power(kW)

ormal(2)

#### **Distributors or installers can** create owner accounts for end users

7.97

Appormatio

When a distributor or installer creates a power plant for an end user, they can directly enter the end user's email address. Once the power station is created, the initial password will be sent to the end user's email. The end user can sign into the Solinteg Cloud by the email address and initial password, without registering.

(<u>+)</u>

214029

14029

Romania

Production today(kWh)

Production total(MWh

0.00 kWb/kWn

0.01 kWh/kWp

0.01 kWh/kWp

of China 0.01 kWh/kWp

10.00

16.81

10.0 kWp

20.0 kWp

2024.02.05

2024.02.05

Residential Plant 🛛 🖻 间

Residential Plant 🕜 🖻 🔟

Revenue today(¥)

Revenue total(k ¥)

06:39:45 2024 03 25

09.30.49 2024 04 23

11:34:08 2024.02.06

11:34:07 2024.02.06

P

Electricity produ... 

Current p... 

Daily pro... 

Last update time

7 52 kW

0.00 kW

0.00 kW

kWh

9.10 kWh

0.10 kWh

0.20 kWh

|                                         | 1 Installation info                                                                                                    | 2 Location ···· 3                                                          | Revenue setting |
|-----------------------------------------|----------------------------------------------------------------------------------------------------|----------------------------------------------------------------------------|-----------------|
|                                         | Owner email                                                                                                    | Please enter                                                               |                 |
|                                         | * Related organization                                                                                                    | Please enter                                                               | Q               |
|                                         | * Plant name                                                                                                    | Please enter                                                               |                 |
|                                         | * Grid connection time                                                                                                    | 2024.04.24                                                                 |                 |
|                                         | * Plant type                                                                                                    | Please enter                                                               | $\checkmark$    |
| 10.00<br>16.81                          | Ef Feedback       A       English       English         System capacity(kWp)       948.56         Battery capacity(kWh)       82.00         New plant         Search       Reset         Advanced filtering ∨         Srid conne < Plant type       Operate | On the<br>Plant Page,<br>click "New<br>plant" to<br>create a<br>new plant. |                 |
| apacity = 0<br>00.0 kWp 2<br>00.0 kWp 2 | Gra conne ; Plant type Operate 53<br>2024.03.25 C&l Plant C 1 2 1 1 1 2 2 2 2 2 2 2 2 2 2 2 2 2 2                                                                                                    |                                                                            |                 |

#### Create a New Plant

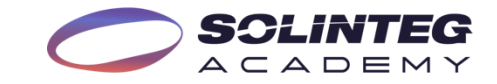

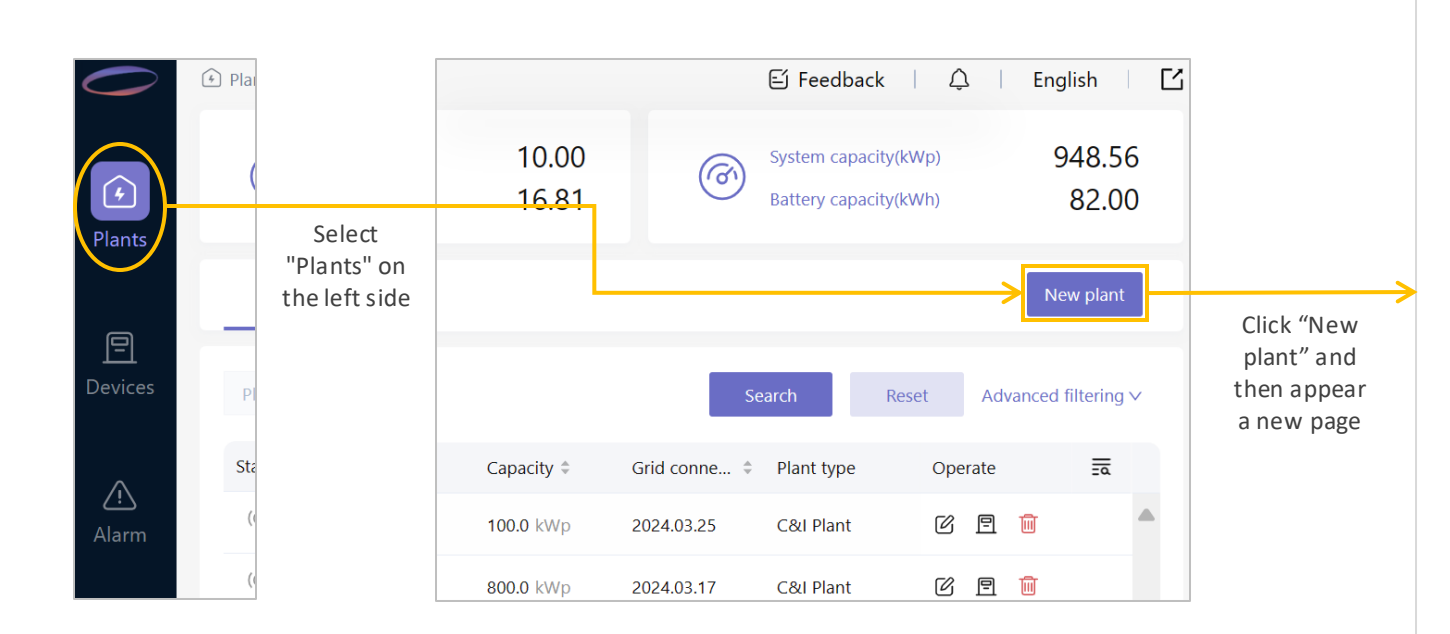

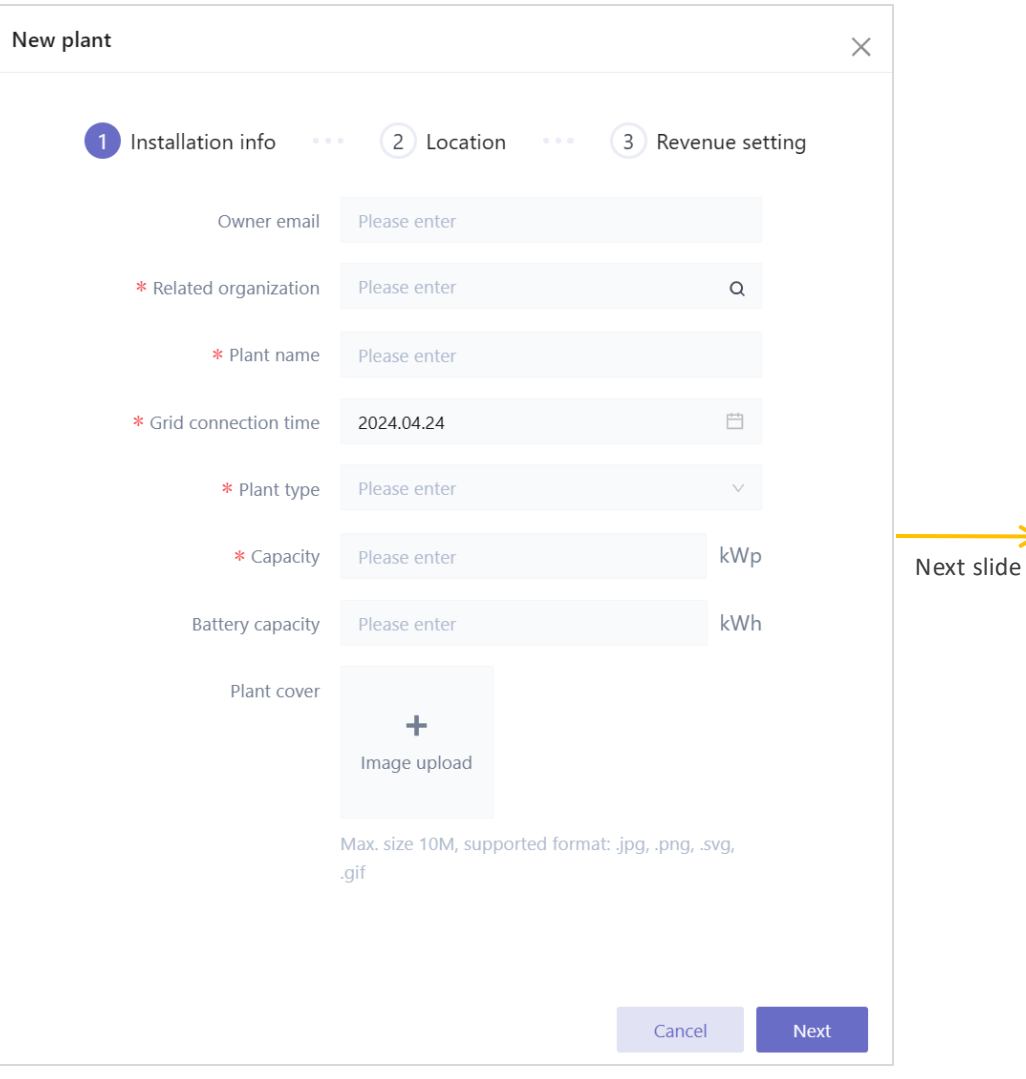

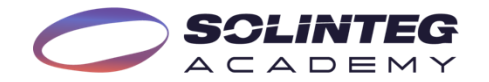

#### Create a New Plant

Fill in the required information such as the affiliated organization, grid connection time, plant type, and plant capacity, then click "Next".

| New plant              |                                                     | ×             |
|------------------------|-----------------------------------------------------|---------------|
| 1 Installation info    | 2 Location ···· 3 Rev                               | venue setting |
| Owner email            | academy@solinteg.com                                |               |
| * Related organization | Demo Manager                                        | Q             |
| * Plant name           | Example #1                                          |               |
| * Grid connection time | 2024.04.24                                          | Ë             |
| * Plant type           | C&I Plant                                           | ×             |
| * Capacity             | 50                                                  | kWp           |
| Battery capacity       | 100                                                 | kWh           |
| Plant cover            |                                                     |               |
|                        | Max. size 10M, supported format: .jpg, .png<br>.gif | g, .svg,      |
|                        | Can                                                 | cel Next      |

Manually enter the address or authorize the platform to automatically retrieve it, then fill in the region and time zone, and then proceed to click "Next".

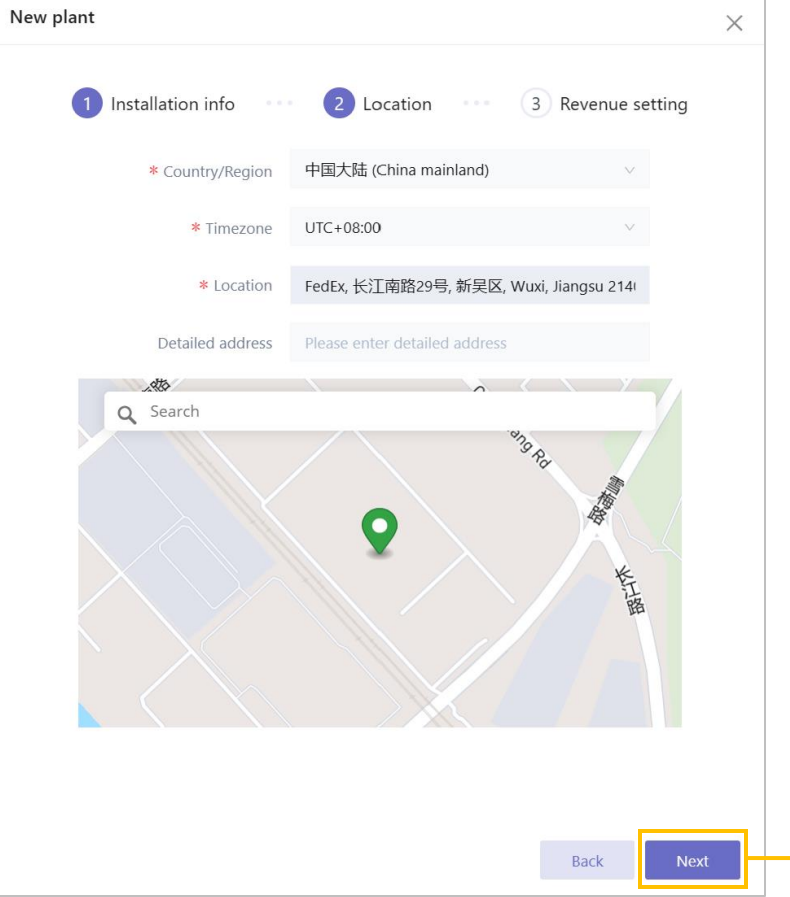

Set the currency unit, selling price for electricity, and buying price for electricity to facilitate the calculation of revenue. Then click "Complete" to finish the creation.

|   | New plant           |            |                   | $\times$ |
|---|---------------------|------------|-------------------|----------|
|   | 1 Installation info | 2 Location | 3 Revenue setting |          |
|   | * Currency unit     | CNY(¥)/kWh | v                 |          |
|   | * Profit per kWh 🕚  | 1.0        |                   |          |
|   | * Cost per kWh 🕚    | 1.0        |                   |          |
|   |                     |            |                   |          |
|   |                     |            |                   |          |
|   |                     |            |                   |          |
|   |                     |            |                   |          |
|   |                     |            |                   |          |
|   |                     |            |                   |          |
|   |                     |            |                   |          |
|   |                     |            |                   |          |
|   |                     |            |                   |          |
| - |                     |            | Back Complete     |          |

# View Plant's Real-time Generation & Consumption

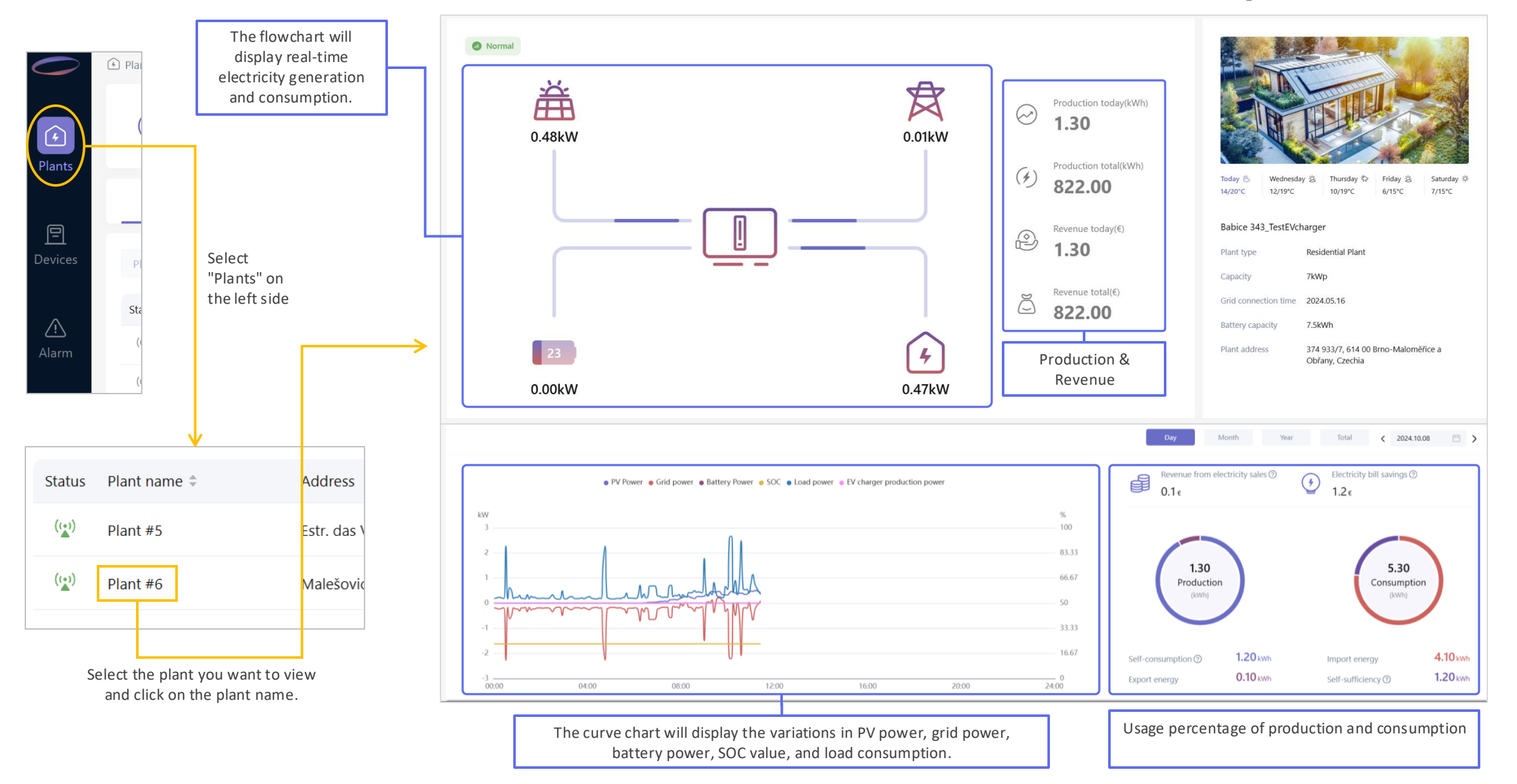

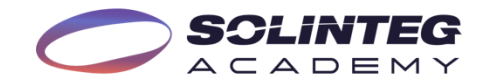

#### Add Devices to Plant

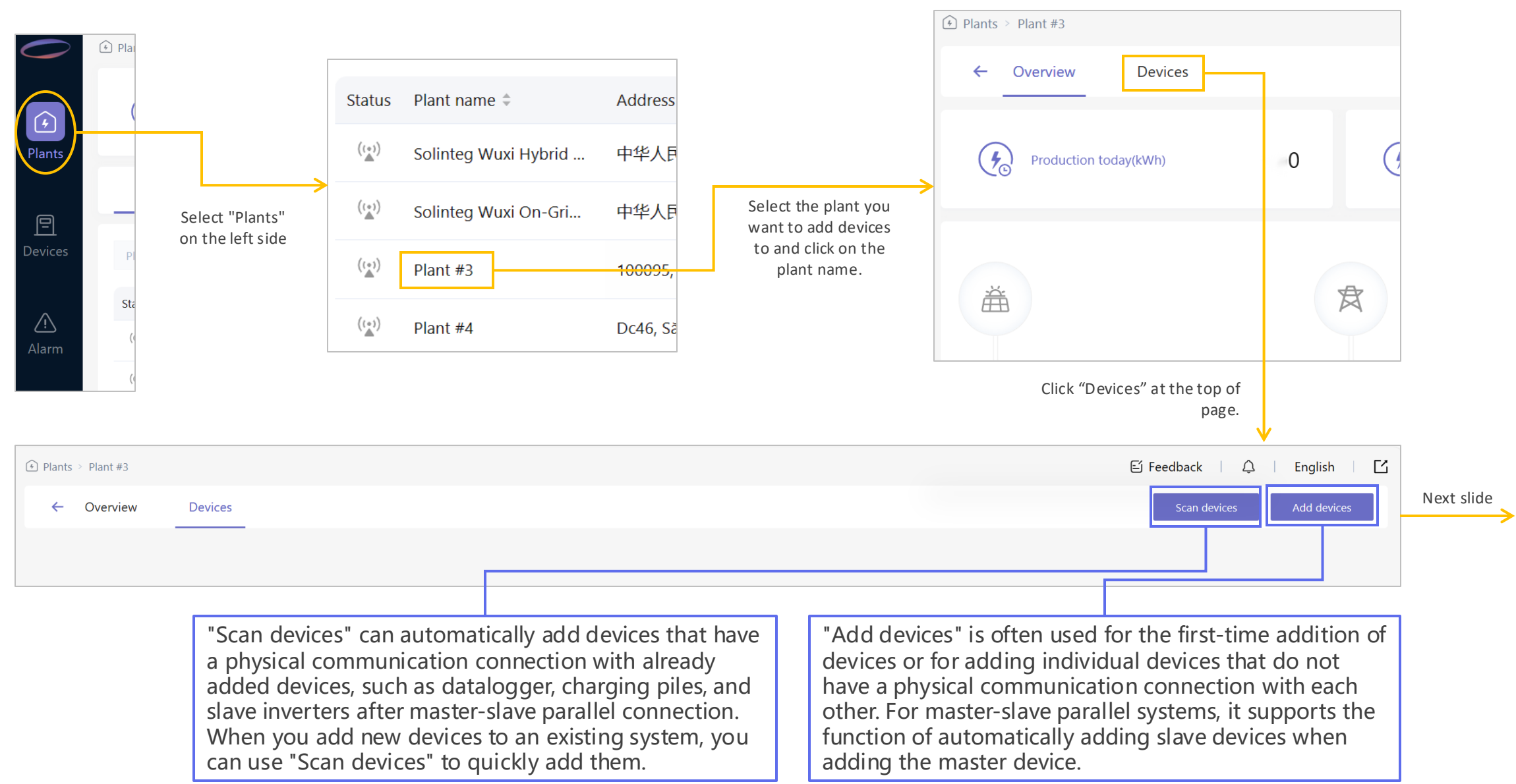

### Add Devices to Plant - "Scan devices" Button

When there are already devices added to the plant and there are new devices physically connected to them, you can use "Scan devices" to quickly add them.

ACADEMY

| ← Overview Devices                 |                                                   |                                                                      |                 |                            |                                                                                    |                                                            |                                                                    | Scan devices                                           | Add devi |
|------------------------------------|---------------------------------------------------|----------------------------------------------------------------------|-----------------|----------------------------|------------------------------------------------------------------------------------|------------------------------------------------------------|--------------------------------------------------------------------|--------------------------------------------------------|----------|
| Status Device name                 | Device SN                                         | Superior device                                                      | Device type     | Device model               | Remote - Local                                                                     | Slave firmwar                                              | e version                                                          | Operate                                                | Ξο       |
| m <sup>7</sup> #1                  | A212300175430040                                  |                                                                      | Hybrid Inverter | MHT-10K-25                 | WIFI-/                                                                             | V01.00.00.00-                                              | V17.45.02.00                                                       |                                                        |          |
|                                    | If new devi<br>please che<br>communica<br>normal. | ces cannot be scanne<br>ck whether the physic<br>ation connection is | d,<br>al        |                            | Devices that hav<br>with existing devision<br>slave device in a<br>scanned and qui | e a physical<br>vices, such a<br>master-slav<br>ckly added | l communicat<br>is datalogger,<br>ve parallel sys<br>to the plant. | ion connection<br>, charging pile,<br>stem, can all be | or       |
| vices                              | •                                                 |                                                                      | ×               | Scan devices               |                                                                                    |                                                            |                                                                    |                                                        | •        |
| of 0 devices are scanned this time |                                                   |                                                                      |                 | A total of 3 devices are s | scanned this time                                                                  |                                                            |                                                                    |                                                        |          |
| name Device SN                     | Check code Device type                            | Meter application Operate                                            |                 | Device name                | Device SN                                                                          | Check code                                                 | Device type                                                        | Meter application                                      | Operate  |
|                                    |                                                   |                                                                      |                 | Please input               | A5456297645325                                                                     | 62427                                                      | Hybrid                                                             | Please select                                          | 8        |
|                                    | No data                                           |                                                                      |                 | Please input               | Z2478293812373                                                                     | 27463                                                      | Datalogger                                                         | Please select                                          | 8        |
|                                    |                                                   |                                                                      |                 |                            |                                                                                    |                                                            |                                                                    |                                                        |          |

#### Add Devices to Plant - "Add devices" Button

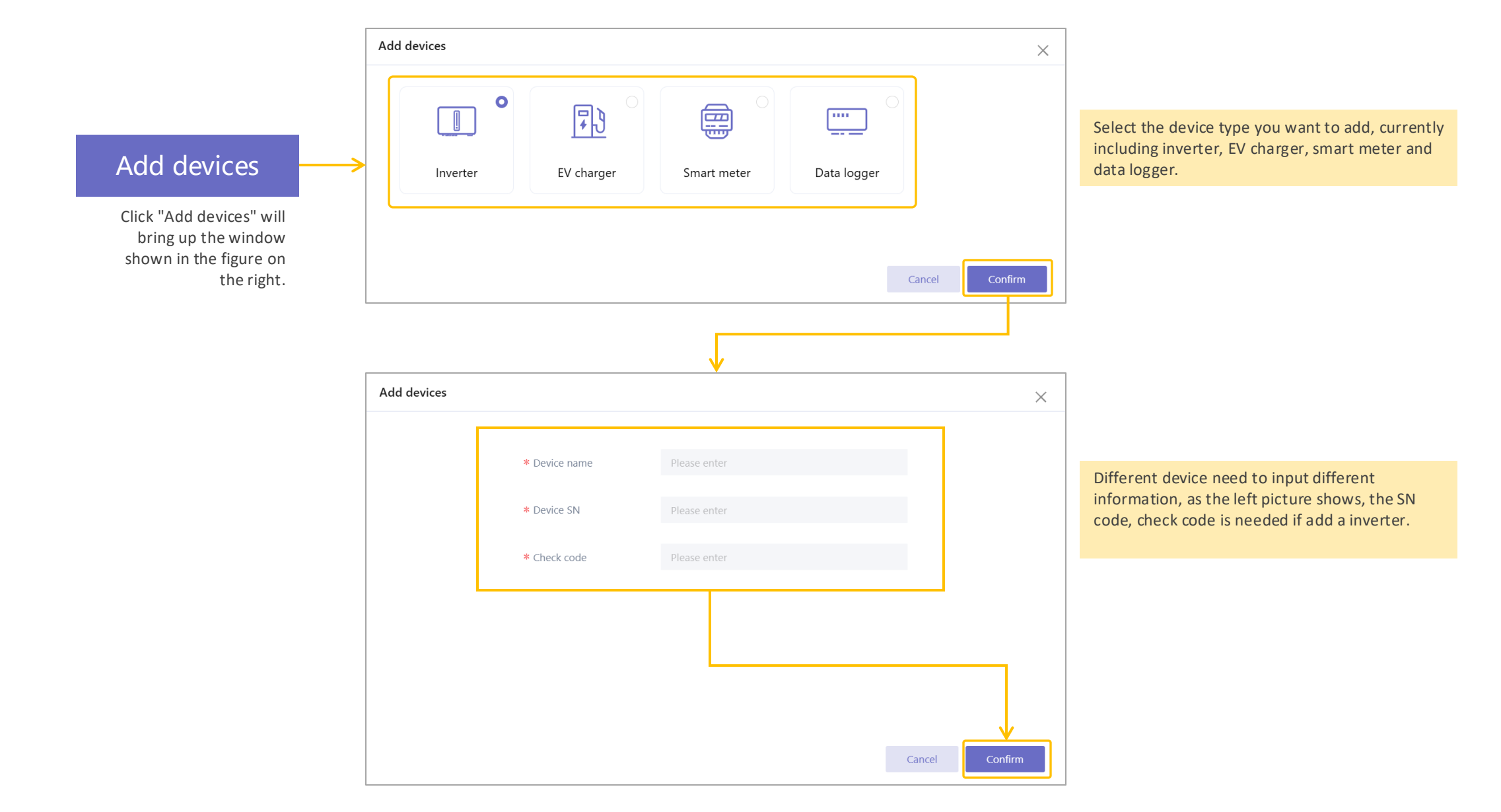

SCLINTEG

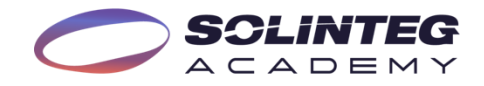

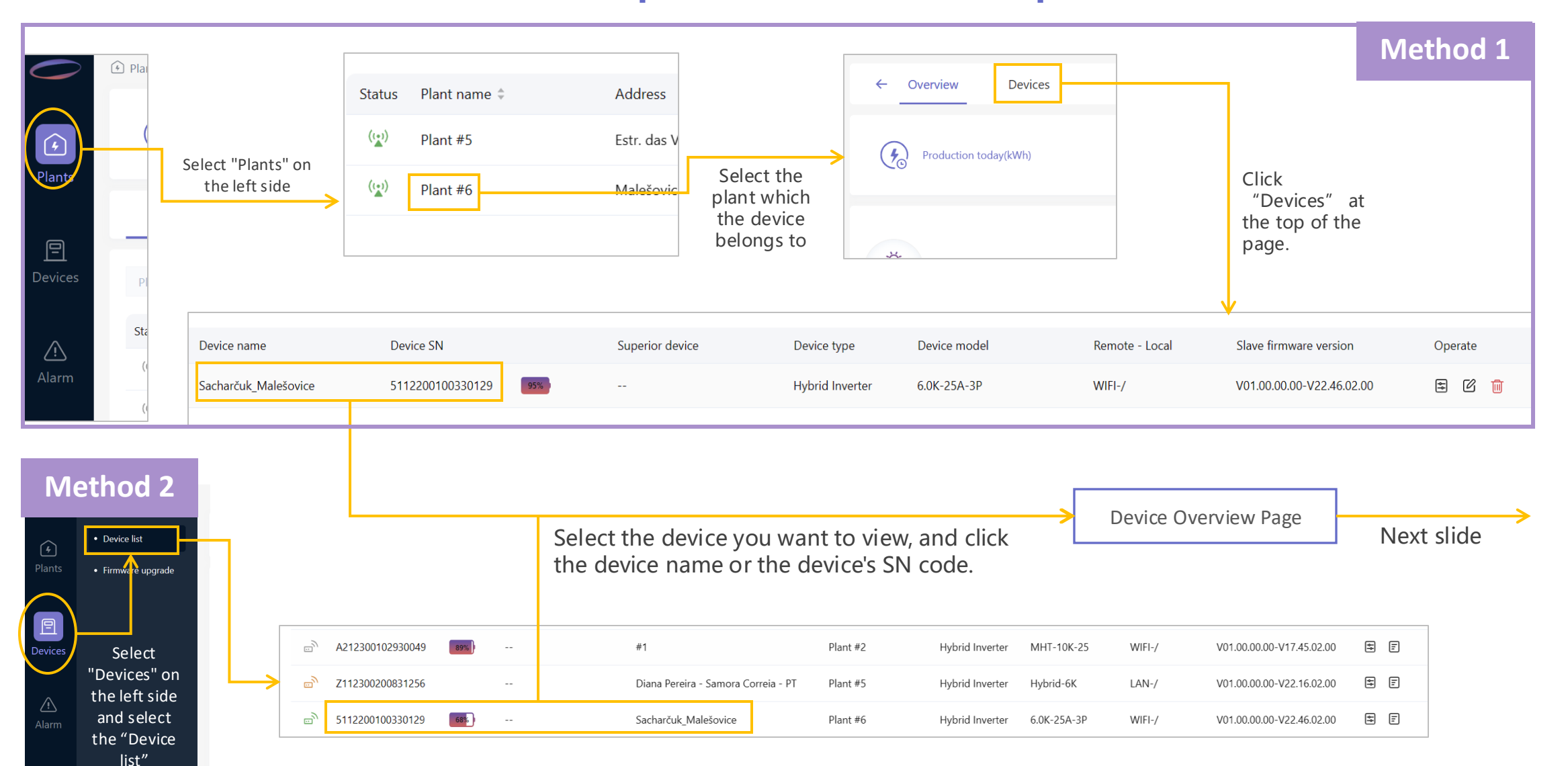

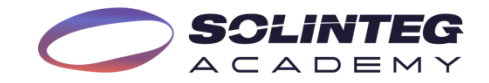

| Real-time inf                           | o Pag              | e                                    |                               |                      | l Load                              |                  |                |             |                       |          |
|-----------------------------------------|--------------------|--------------------------------------|-------------------------------|----------------------|-------------------------------------|------------------|----------------|-------------|-----------------------|----------|
| ← Real-time info Power/Production Profe | ssional parameters |                                      |                               |                      | Backup Load Voltage(V)              | L1<br>236.3      | L2<br>237.2    | L3<br>236.8 |                       |          |
|                                         |                    |                                      |                               |                      | Backup Load Active                  | 0.3              | 0.2            | 0.3         |                       |          |
| Device Name SN A1                       | Ð                  | Last update time 04:58:11 2024.10.09 |                               |                      | Current(A)<br>Backup Load Power(kW) | 0.06             | 0.05           | 0.06        |                       |          |
|                                         |                    |                                      |                               |                      | Backup Frequency(Hz)                | 50.04            | 50.05          | 50.04       |                       |          |
| Inverter basic parameters               |                    |                                      |                               |                      | On-grid load power(kW)              | 0.53             | 0.65           | 0.57        |                       |          |
| Device Status                           | Normal             | Work Mode                            | Economic Mode                 | Meter status         | l Meter                             |                  |                |             |                       |          |
| Feed in grid                            | On                 | Feed in Grid                         | 0.5kW                         | Total operation time | Meter Total Power                   | 0.48kW           | Meter L1 power |             | 0.21kW Meter L2 power | 0.12kW   |
| Inverter Temperature                    | 46.3°C             | Device Type                          | Hybrid Inverter               | Device Model         | Meter L3 power                      | 0.15kW           |                |             |                       |          |
|                                         | 1010 0             | Server Apre                          | .,,2.14                       |                      |                                     |                  |                |             |                       |          |
| Rated Power                             | 40.00kW            | Slave Firmware Version               | V03.01.01.02-V05.54.07.00     | Check Code           |                                     | 058878           |                |             |                       |          |
| Communication mode                      | WIFI-/             | Device role                          | Independent                   | Connection date      | 07:                                 | 53:36 2024.09.26 |                |             |                       |          |
| PV Power                                | 1.89kW             | Daily PV generation                  | 6.00kWh                       | Total PV generation  |                                     | 1.75MWh          |                |             |                       |          |
|                                         |                    |                                      |                               |                      |                                     |                  |                |             |                       |          |
| Inverter AC parameters                  |                    |                                      |                               |                      |                                     |                  |                |             |                       |          |
|                                         | L1                 | PV Side                              |                               |                      |                                     |                  |                |             |                       |          |
| AC Voltage(V)                           | 236.6              | Voltage(V)                           | Current(A) Pow                | wer(kW)              |                                     |                  |                | Deel 4      |                       |          |
| AC Active Current(A)                    | 3.3                | PV1 340.5                            | 0.1                           | 0.03                 |                                     |                  |                | Real-th     | me information a      |          |
|                                         |                    | PV2 436.4                            | 0.2                           | 0.09                 |                                     |                  |                | param       | r motor bottory       | PV SIGE, |
| AC Power(kW)                            | 0.79               | PV3 339.0                            | 0.1                           | 0.03                 |                                     |                  |                | inverte     | n, meter, battery     |          |
|                                         |                    | PV4 333.4                            | 5.2                           | 1.74                 |                                     |                  |                |             |                       |          |
|                                         |                    | Battery                              |                               |                      |                                     |                  |                |             |                       |          |
|                                         |                    | Battery_ID Set Pylon_HV              | Master BMS SN                 |                      | Battery Capacity                    | 39.072kV         | /h             |             |                       |          |
|                                         |                    | Battery Temperature 26.0°C           | Charging and Discharging stat | tus                  | BMS communication stat              | us Norma         | I              |             |                       |          |
|                                         |                    | Battery power 0.00kW                 | Battery current               | 0.0A                 | Battery voltage                     | 551.8V           |                |             |                       |          |
|                                         |                    | SOC 99.00%                           | SOH                           | 100.0%               | Min Cell Voltage                    | 3.325V           |                |             |                       |          |
|                                         |                    | Max Cell Voltage 3.330V              | Charge current limit          | 14.8A                | Discharge current limit             | 37.0A            |                |             |                       |          |

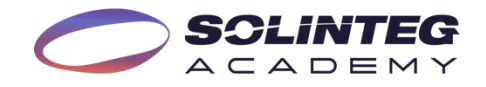

Power/Production Page

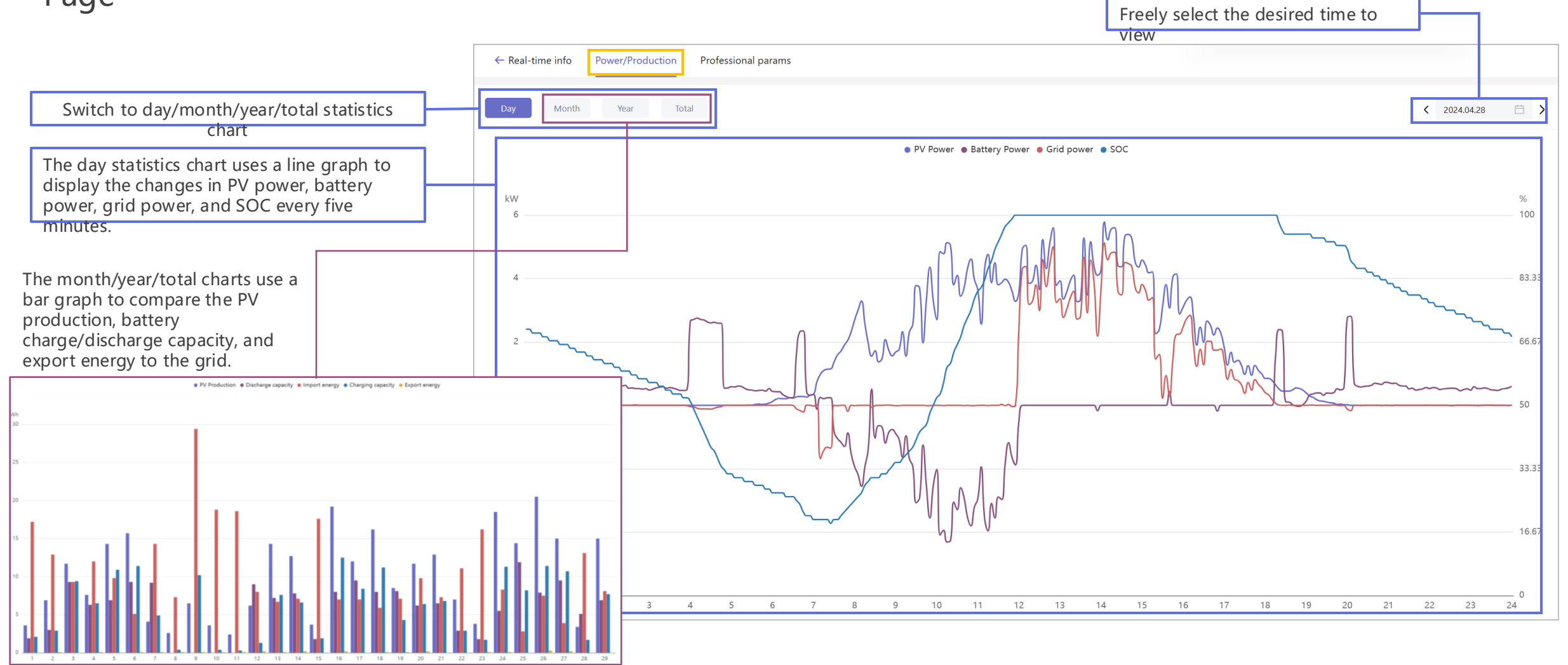

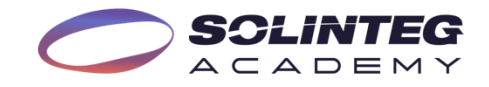

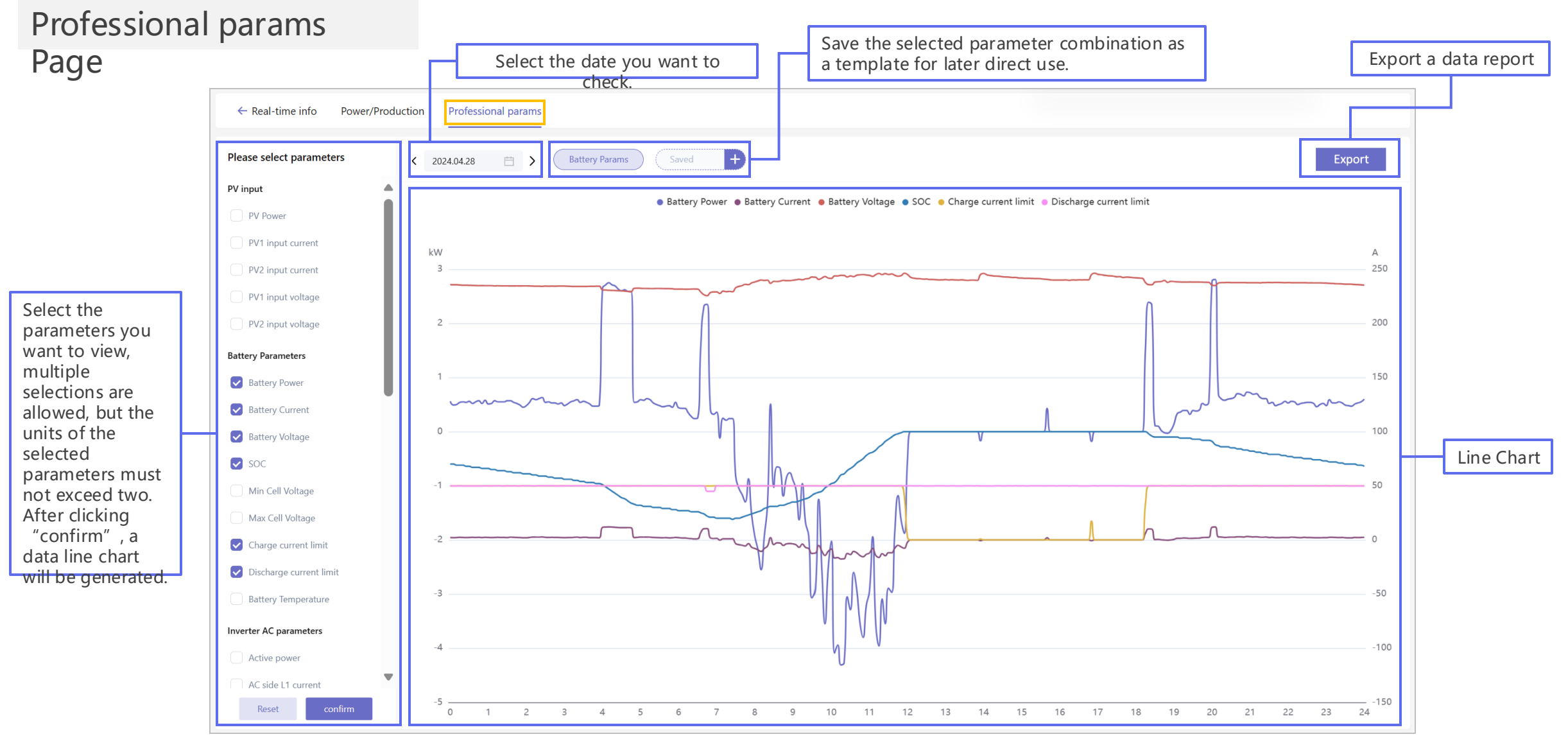

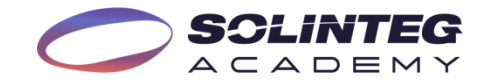

| Export a Da                                                       | ta Report                                                                                                    |                                                                                           |
|-------------------------------------------------------------------|----------------------------------------------------------------------------------------------------|-------------------------------------------------------------------------------------------|
|                                                                   | tion Professional params                                                                                                    |                                                                                           |
|                                                                   | < 2024.04.28  Battery Params Saved +                                                                                                    | Export                                                                                    |
| Colort the start                                                  | Export item ×                                                                                                    | Note                                                                                      |
| and end times for<br>the report you<br>want to<br>export(within 7 | Please select the timeframe to be exported 2023-03-21 to 2023-03-27                                                                                                    | The report is being exported and can be viewed by going to<br>Reports – Exported Records. |
| days)                                                             | Please select the parameters to be exported 7 parameters selected                                                                                                    | Cancel View now                                                                           |
| Select the                                                        | <ul> <li>PV input</li> <li>PV Power</li> <li>PV1 input current</li> <li>PV1 input voltage</li> <li>PV2 input voltage</li> <li>Battery Parameters</li> </ul>                                                          |                                                                                           |
| parameters for<br>the report you<br>want to export                | Image: Soc       Battery Current       Battery Voltage         Image: Soc       Image: Min Cell Voltage       Max Cell Voltage                                                                                       | Directly jump to the "Export records",<br>the sub-page of the "Report" Page.              |
|                                                                   | <ul> <li>Charge current limit</li> <li>Discharge current limit</li> <li>Battery Temperature</li> <li>Inverter AC parameters</li> <li>Active power</li> <li>AC side L1 current</li> <li>On-Grid L1 voltage</li> </ul> |                                                                                           |
|                                                                   | Cancel > Export                                                                                                    |                                                                                           |

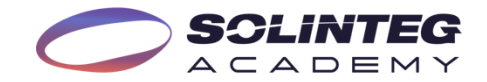

| Plat                                   |                                |             |                         |         |                |                                                         |                                               | ← Ove                | rview D            | evices         |                                         |                                                             | Iv                                                                                          | lethod                     |
|----------------------------------------|--------------------------------|-------------|-------------------------|---------|----------------|---------------------------------------------------------|-----------------------------------------------|----------------------|--------------------|----------------|-----------------------------------------|-------------------------------------------------------------|---------------------------------------------------------------------------------------------|----------------------------|
| Plant<br>E<br>Devices                  | Select "Plants<br>the left sic | s" on<br>le | Status Plant            | name \$ |                | Address<br>Estr. das V<br>Malešovic<br>pla<br>the<br>be | elect the<br>nt which<br>e device<br>longs to | (F) P                | roduction today(kV | Vh)            |                                         | Click<br>"Devices"<br>the top of th<br>page.                | at<br>e                                                                                     |                            |
| Alarm (e                               | Device name<br>Sacharčuk_Mal   | ešovice     | Device SN<br>5112200100 | 0330129 | 95%            | Superior device                                         | Device t<br>Hybrid I                          | type [<br>Inverter 6 | Device model       | R              | emote - Local<br>VIFI-/                 | Slave firmware vers<br>V01.00.00.00-V22.4                   | ion<br>6.02.00                                                                              | Operate                    |
| Method                                 | 2                              |             |                         |         |                |                                                         |                                               |                      |                    | confi<br>click | In the rc<br>gure, find t<br>the button | w of the device<br>he "Operate" o<br>shown to enter<br>sett | you want<br>olumn, a<br>"Parame<br>ings" pag                                                | to<br>nd<br>ter<br>ge. Nex |
| Device list     Original States States | grade                          | Sta         | Device SN               | S       | uperior device | Device name                                             | Pla                                           | ant name             | Device type        | Device model   | Remote - Local                          | Slave firmware version                                      | Operate                                                                                     |                            |
|                                        |                                | Ē           | A21230015823004C        | 89%)    | -              | #1                                                      | Pla                                           | ant #4               | Hybrid Inverter    | MHT-10K-25     | WIFI-/                                  | V01.00.00.00-V17.45.02.00                                   |                                                                                             |                            |
|                                        |                                | Ē           | A21230012053004A        | 89%)    | -              | #2                                                      | Pla                                           | ant #4               | Hybrid Inverter    | MHT-10K-25     | WIFI-/                                  | V01.00.00.00-V17.45.02.00                                   |                                                                                             |                            |
| <sup>ices</sup> Select<br>"Devices"    | :<br>'on                       | Ē           | A212300175430040        | 89%)    | -              | #1                                                      | Pla                                           | ant #3               | Hybrid Inverter    | MHT-10K-25     | WIFI-/                                  | V01.00.00.00-V17.45.02.00                                   | ₽                                                                                           |                            |
| the left s                             | ide                            | )<br>)      | A21230011673004A        | 89%     | -              | #2                                                      | Pla                                           | ant #1               | Hybrid Inverter    | MHT-10K-25     | WIFI-/                                  | V01.00.00.00-V17.45.02.00                                   | <b>₩</b>                                                                                    |                            |
| arm and sele<br>the "Dev               | vice                           | Ē           | A212300102930049        | 89%)    | -              | #1                                                      | Pla                                           | ant #2               | Hybrid Inverter    | MHT-10K-25     | WIFI-/                                  | V01.00.00.00-V17.45.02.00                                   | ₽                                                                                           |                            |
| list"                                  |                                |             | Z112300200831256        |         | -              | Diana Pereira - Samora                                  | a Correia - PT Pla                            | ant #5               | Hybrid Inverter    | Hybrid-6K      | LAN-/                                   | V01.00.00.00-V22.16.02.00                                   | 1<br>1<br>1<br>1<br>1<br>1<br>1<br>1<br>1<br>1<br>1<br>1<br>1<br>1<br>1<br>1<br>1<br>1<br>1 |                            |
| inage                                  |                                |             | 5112200100330129        | 68%     | -              | Sacharčuk_Malešovice                                    | Pla                                           | ant #6               | Hybrid Inverter    | 6.0K-25A-3P    | WIFI-/                                  | V01.00.00.00-V22.46.02.00                                   | I E                                                                                         |                            |

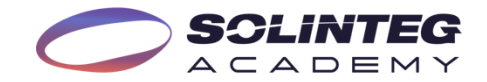

| Plat                                   |                                |             |                         |         |                |                                                         |                                               | ← Ove                | rview D            | evices         |                                         |                                                             | Iv                                                                                          | lethod                     |
|----------------------------------------|--------------------------------|-------------|-------------------------|---------|----------------|---------------------------------------------------------|-----------------------------------------------|----------------------|--------------------|----------------|-----------------------------------------|-------------------------------------------------------------|---------------------------------------------------------------------------------------------|----------------------------|
| Plant<br>E<br>Devices                  | Select "Plants<br>the left sic | s" on<br>le | Status Plant            | name \$ |                | Address<br>Estr. das V<br>Malešovic<br>pla<br>the<br>be | elect the<br>nt which<br>e device<br>longs to | (F) P                | roduction today(kV | Vh)            |                                         | Click<br>"Devices"<br>the top of th<br>page.                | at<br>e                                                                                     |                            |
| Alarm (e                               | Device name<br>Sacharčuk_Mal   | ešovice     | Device SN<br>5112200100 | 0330129 | 95%            | Superior device                                         | Device t<br>Hybrid I                          | type [<br>Inverter 6 | Device model       | R              | emote - Local<br>VIFI-/                 | Slave firmware vers<br>V01.00.00.00-V22.4                   | ion<br>6.02.00                                                                              | Operate                    |
| Method                                 | 2                              |             |                         |         |                |                                                         |                                               |                      |                    | confi<br>click | In the rc<br>gure, find t<br>the button | w of the device<br>he "Operate" o<br>shown to enter<br>sett | you want<br>olumn, a<br>"Parame<br>ings" pag                                                | to<br>nd<br>ter<br>ge. Nex |
| Device list     Original States States | grade                          | Sta         | Device SN               | S       | uperior device | Device name                                             | Pla                                           | ant name             | Device type        | Device model   | Remote - Local                          | Slave firmware version                                      | Operate                                                                                     |                            |
|                                        |                                | Ē           | A21230015823004C        | 89%)    | -              | #1                                                      | Pla                                           | ant #4               | Hybrid Inverter    | MHT-10K-25     | WIFI-/                                  | V01.00.00.00-V17.45.02.00                                   |                                                                                             |                            |
|                                        |                                | Ē           | A21230012053004A        | 89%)    | -              | #2                                                      | Pla                                           | ant #4               | Hybrid Inverter    | MHT-10K-25     | WIFI-/                                  | V01.00.00.00-V17.45.02.00                                   |                                                                                             |                            |
| <sup>ices</sup> Select<br>"Devices"    | :<br>'on                       | Ē           | A212300175430040        | 89%)    | -              | #1                                                      | Pla                                           | ant #3               | Hybrid Inverter    | MHT-10K-25     | WIFI-/                                  | V01.00.00.00-V17.45.02.00                                   | ₽                                                                                           |                            |
| the left s                             | ide                            | )<br>)      | A21230011673004A        | 89%     | -              | #2                                                      | Pla                                           | ant #1               | Hybrid Inverter    | MHT-10K-25     | WIFI-/                                  | V01.00.00.00-V17.45.02.00                                   | <b>₩</b>                                                                                    |                            |
| arm and sele<br>the "Dev               | vice                           | Ē           | A212300102930049        | 89%)    | -              | #1                                                      | Pla                                           | ant #2               | Hybrid Inverter    | MHT-10K-25     | WIFI-/                                  | V01.00.00.00-V17.45.02.00                                   | ₽                                                                                           |                            |
| list"                                  |                                |             | Z112300200831256        |         | -              | Diana Pereira - Samora                                  | a Correia - PT Pla                            | ant #5               | Hybrid Inverter    | Hybrid-6K      | LAN-/                                   | V01.00.00.00-V22.16.02.00                                   | 1<br>1<br>1<br>1<br>1<br>1<br>1<br>1<br>1<br>1<br>1<br>1<br>1<br>1<br>1<br>1<br>1<br>1<br>1 |                            |
| inage                                  |                                |             | 5112200100330129        | 68%     | -              | Sacharčuk_Malešovice                                    | Pla                                           | ant #6               | Hybrid Inverter    | 6.0K-25A-3P    | WIFI-/                                  | V01.00.00.00-V22.46.02.00                                   | s e                                                                                         |                            |

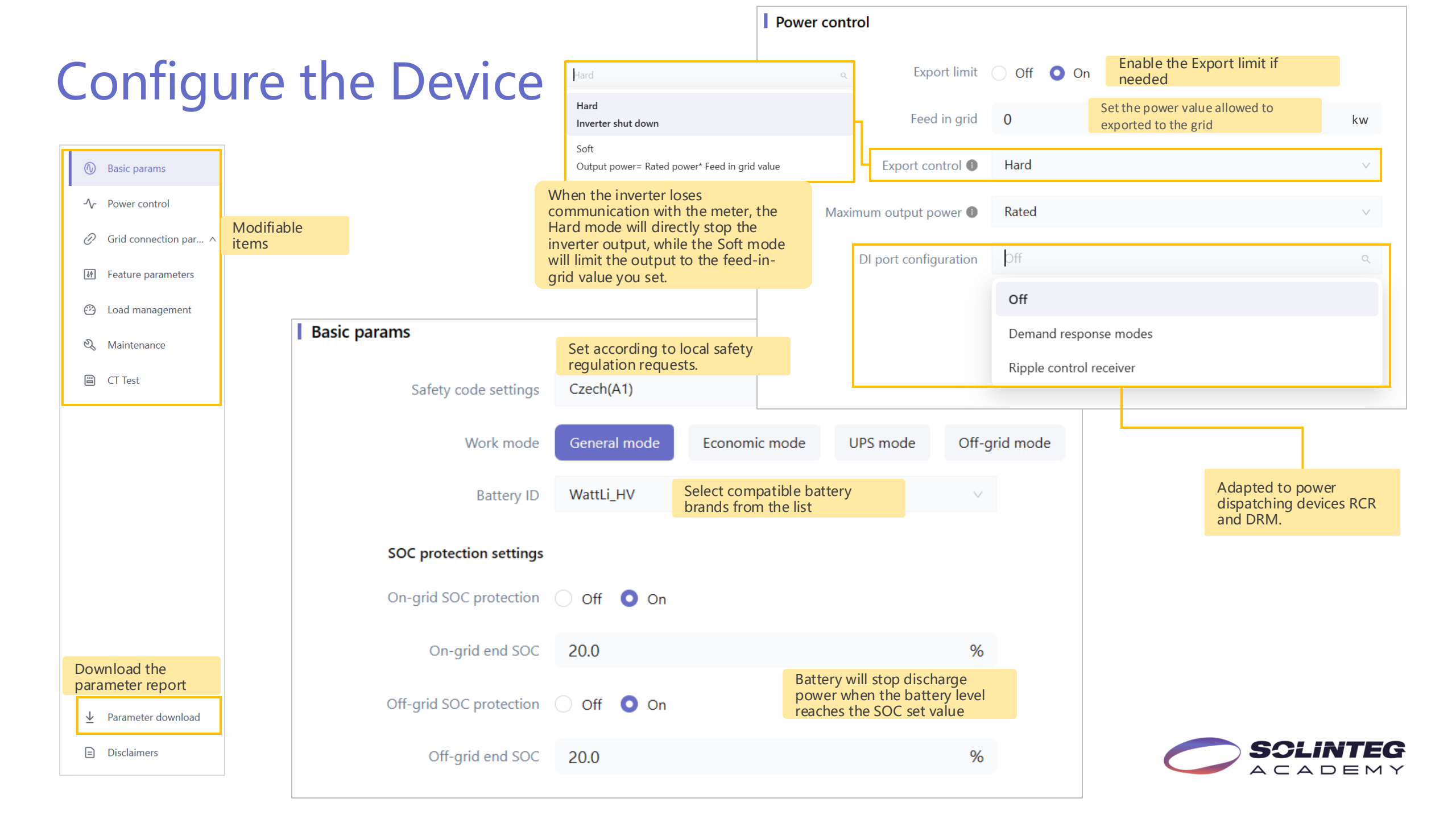

#### Grid connection parameter

Grid connection parameter is a configuration channel open to highly specialized distributors or installers, which includes professional configurations such as over-voltage and undervoltage settings, over-frequency and under-frequency settings, active and reactive power output control, various protection parameters, and low-voltage ride-through settings.

For more information, please get in touch with the after-sales technical team

| Ċ | P | Grid connection parameter $\vee$             |
|---|---|----------------------------------------------|
|   |   | Protection parameters                        |
|   |   | Grid connection parameter                    |
|   |   | Reactive power control                       |
|   |   | Voltage related active power<br>P(U)         |
|   |   | Active to sponse to frequency deviation (FP) |
|   |   | LVRT                                         |
|   | - |                                              |

|                         | Protection parameters                |        |      |                             |             |                         |       |      |
|-------------------------|--------------------------------------|--------|------|-----------------------------|-------------|-------------------------|-------|------|
|                         | 10-min overvoltage protection switch | Off On |      |                             |             |                         |       |      |
|                         | OV/UV settings                       |        |      |                             | Grid connec | ction parameter         |       |      |
|                         | Level-1 UV protection threshold      | 195.5  |      | V                           | (           | Grid connection switch  | Off   | O On |
|                         | Level-1 UV protection time           | 740    |      | ms                          | Active po   | ower increase gradient  | 8.0   |      |
|                         | Level-1 OV protection threshold      | 264.5  |      | V                           | Start       | ing to generate power   |       |      |
|                         | Level-1 OV protection time           | 500    |      | ms                          |             | Lower voltage           | 195.5 |      |
|                         | Level-2 UV protection threshold      | 184.0  |      | V                           |             | Upper voltage           | 253.0 |      |
|                         | Level-2 UV protection time           | 120    |      | s                           |             | Lower frequency         | 49.50 |      |
|                         | Level-2 OV protection threshold      | 276.0  |      | V                           |             | Uses for                | 45.50 |      |
|                         | Level-2 OV protection time           | 120    |      | ms                          |             | Upper frequency         | 50.10 |      |
|                         | OF/UF settings                       |        |      |                             |             | Observation time        | 60    |      |
|                         | Level-1 UF protection threshold      | 47.50  |      | Hz                          | Recor       | nnection after tripping |       |      |
| IVPT switch             | Level-1 UF protection time           | 400    |      | ms                          |             | Lower voltage           | 195.5 |      |
| LVINI SWITCH            | Level-1 OF protection threshold      | 52.00  |      | Hz                          |             | Upper voltage           | 253.0 |      |
| Entry voltage           | Level-1 OF protection time           | 400    |      | ms                          |             | Lower frequency         | 47.50 |      |
| Lock out voltage        | Level-2 UF protection threshold      | 47.50  |      | Active response to freq     |             | Upper frequency         | 50.10 |      |
| g_                      | Level-2 UF protection time           | 400    |      | Active response to freq     |             | Observation time        | 300   |      |
| Point 1 voltage         | Level-2 OF protection threshold      | 52.00  |      | Power response to overfr    | equency     |                         |       |      |
| Point 1 protection time | Level-2 OF protection time           | 400    |      |                             | (OFP)       |                         |       |      |
|                         |                                      |        |      | Overfrequency FP curve      | e switch 🕧  | Off 🔾 On                |       |      |
| Point 2 voltage         | 22.1                                 |        | V    | Overfrequency th            | reshold 5   | 0.20                    |       |      |
| Point 2 protection time | 1951                                 |        | ms   | Overfrequency threshold     | d power 1   | 00.0                    |       |      |
| Point 3 voltage         | 69.0                                 |        | V    | Overfrequency end point fre | equency 5   | 1.50                    |       |      |
| Point 3 protection time | 3100                                 |        | ms   | Overfrequency end poin      | t power 4   | 8.0                     |       |      |
| Point 4 voltage         | 84.0                                 |        | V    | Overfrequen                 | cy slope 4  | 0.00                    |       |      |
| Point 4 protection time | 2081                                 |        | mc   | Overfrequenc                | y droop 0.  | .00                     |       |      |
| - our exprotection time | 2001                                 |        | 1115 | Overfrequency recovery th   | reshold 5   | 0.10                    |       |      |
| Point 5 voltage         | 115.0                                |        | V    | Overfrequency deactivati    | on time 1   |                         |       |      |
| Point 5 protection time | 5000                                 |        | ms   | Overfrequency power recov   | ery rate 1  | 00.0                    |       |      |

ACADEMY

%Pn/min

Hz

Hz

Hz Hz

S

Hz

%

Hz

%

%

Hz

s

%/min

%/Hz

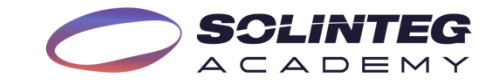

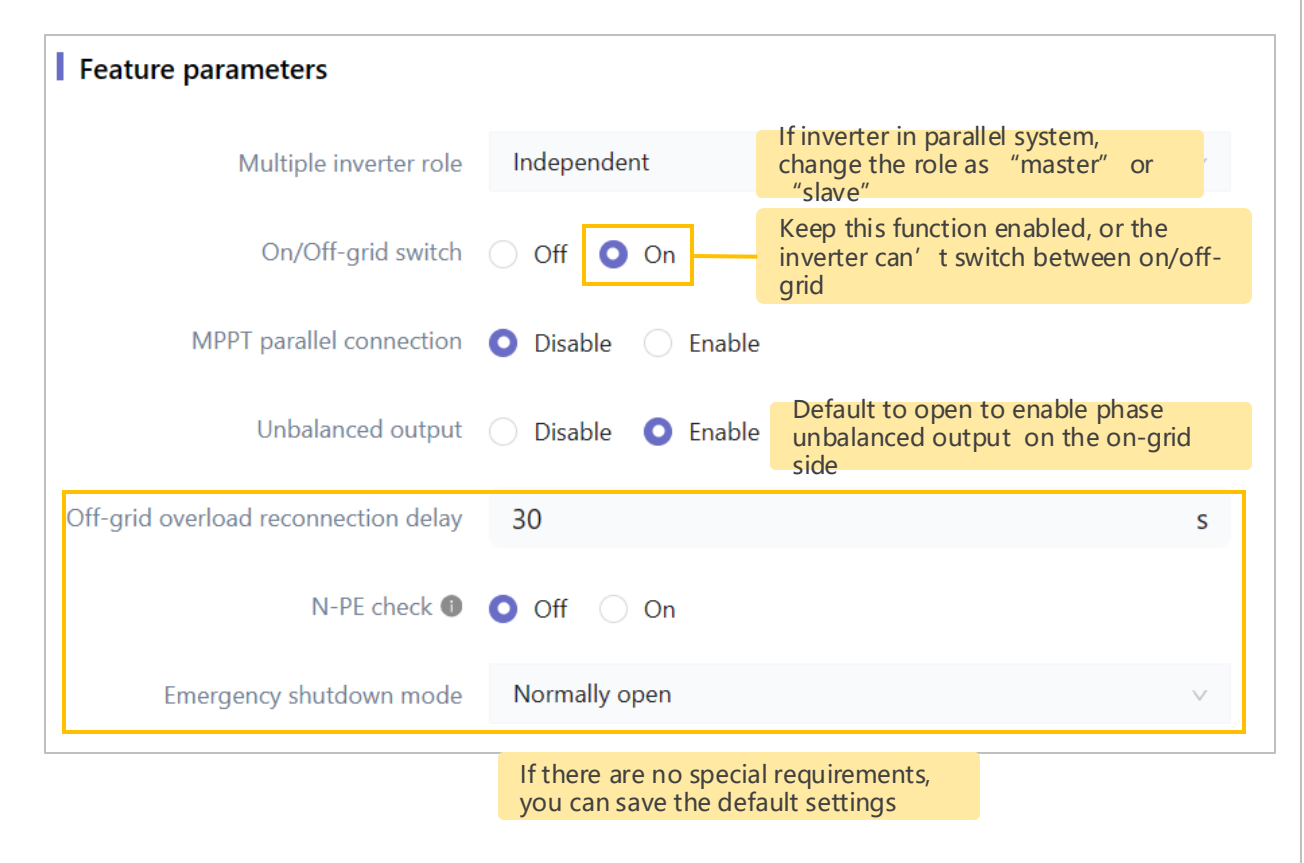

| Load management                          |          |            |                            |                                            |                        |         |
|------------------------------------------|----------|------------|----------------------------|--------------------------------------------|------------------------|---------|
| Load management 🕕                        | Turn off | Manual mo  | ode Smar                   | t mode                                     |                        |         |
| Smart mode                               | Turn off | Feed-in po | wer control                | Battery SOC control                        |                        |         |
| Feed-in power threshold                  | 0        |            |                            | W                                          |                        |         |
| Minimum operation hours 🕕                | 10       |            | "Turn off<br>and "Sma      | " by default. "Maart mode" can be          | anual mode"<br>used in |         |
| Daily max operation hours 🕕              | 0        |            | different s<br>utilization | situations, to increa<br>rate of green pow | ase the<br>er.         |         |
| Consumption power threshold $lacksquare$ | 0        |            |                            | W                                          |                        |         |
| End SOC threshold $lacksquare$           | 0        |            |                            | %                                          |                        |         |
| Time control 🜒                           |          |            |                            |                                            |                        |         |
|                                          |          | Start      | time                       |                                            |                        | Operate |
|                                          |          | 00:00-     | 00:00                      |                                            |                        | Ľ       |
|                                          |          | 00:00-     | 00:00                      |                                            |                        |         |
|                                          |          | 00:00-     | 00:00                      |                                            |                        | Ľ       |

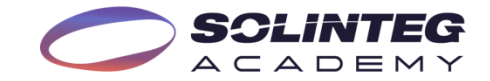

| Search Q                                      | 🖒 Start   | Execute | The normal working inverter won't react to this operation, and the waiting mode inverter will enter the working status after clicking this button.    |
|-----------------------------------------------|-----------|---------|----------------------------------------------------------------------------------------------------|
| -∿- Power control     Ø Grid connection par ∧ | (II) Stop | Execute | The normal working inverter will enter waiting mode when clicking this button.<br>You can maintain the battery or PV after powering off the inverter. |
| Feature parameters     Load management        | 兴 Restart | Execute | When the inverter works abnormally, clicking this button to restart the inverter sometimes can                                                        |
| <ul><li>Maintenance</li><li>CT Test</li></ul> |           |         | solve the problem.                                                                                                    |

This function will check the phase sequence of smart meter and the direction of CT. Make sure the Inverter, battery and smart meter normal before start this test.

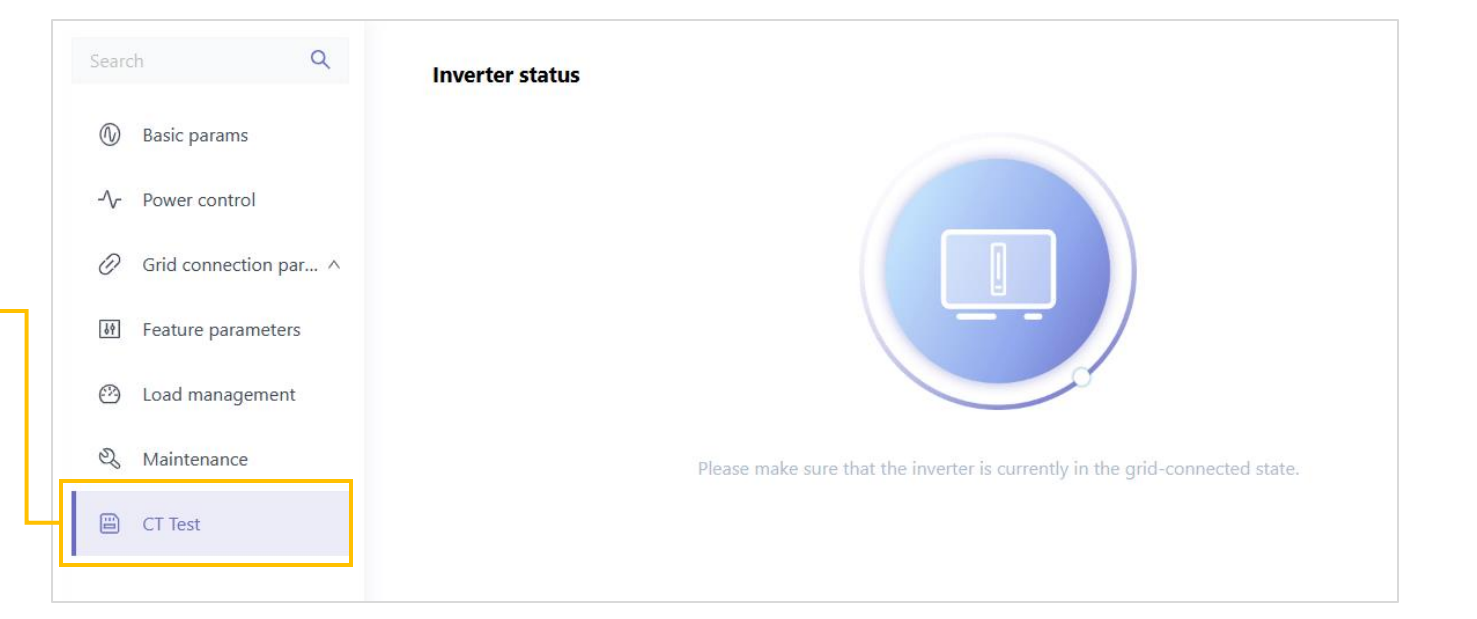

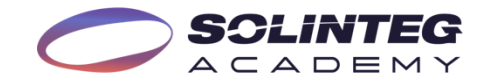

#### View the Device Log

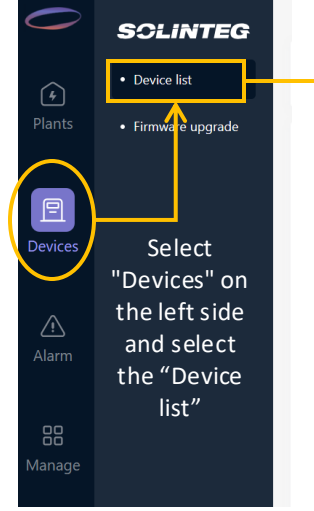

|   | Sta      | Device SN        |     | Superior device | Device name                         | Plant name | Device type     | Device model | Remote - Local | Slave firmware version    | Operate  |  |
|---|----------|------------------|-----|-----------------|-------------------------------------|------------|-----------------|--------------|----------------|---------------------------|----------|--|
| 1 | <i>)</i> | A21230015823004C | 89% |                 | #1                                  | Plant #4   | Hybrid Inverter | MHT-10K-25   | WIFI-/         | V01.00.00.00-V17.45.02.00 | <b>₽</b> |  |
|   | <i>)</i> | A21230012053004A | 89% |                 | #2                                  | Plant #4   | Hybrid Inverter | MHT-10K-25   | WIFI-/         | V01.00.00.00-V17.45.02.00 | <b>₽</b> |  |
|   | Ē        | A212300175430040 | 89% |                 | #1                                  | Plant #3   | Hybrid Inverter | MHT-10K-25   | WIFI-/         | V01.00.00.00-V17.45.02.00 | ŧ₹       |  |
|   | <i>)</i> | A21230011673004A | 89% |                 | #2                                  | Plant #1   | Hybrid Inverter | MHT-10K-25   | WIFI-/         | V01.00.00.00-V17.45.02.00 | <b>₽</b> |  |
|   | Ē        | A212300102930049 | 89% |                 | #1                                  | Plant #2   | Hybrid Inverter | MHT-10K-25   | WIFI-/         | V01.00.00.00-V17.45.02.00 | ₩        |  |
|   |          | Z112300200831256 |     |                 | Diana Pereira - Samora Correia - PT | Plant #5   | Hybrid Inverter | Hybrid-6K    | LAN-/          | V01.00.00.00-V22.16.02.00 | ₩ F      |  |
|   | Ē        | 5112200100330129 | 68% |                 | Sacharčuk_Malešovice                | Plant #6   | Hybrid Inverter | 6.0K-25A-3P  | WIFI-/         | V01.00.00.00-V22.46.02.00 | ≅ F      |  |
|   |          |                  |     |                 |                                     |            |                 |              |                |                           |          |  |

In the row of the device you want to check the log, find the "Operate" column, and click the button shown to enter the "Device log" page.

| Device              | log                 |                       |                      |                   |                   |       |                                |
|---------------------|---------------------|-----------------------|----------------------|-------------------|-------------------|-------|--------------------------------|
| <mark>SN</mark> 511 | 2200100330129       | Device name Sacharčuk | _Malešovice Pla      | ant name Plant #6 |                   |       |                                |
| Start               | date → End date     | 🗄 Log type            | ~ 0                  | Operator          | Search            | Reset |                                |
| No.                 | Operation time      | Log type              | Operator             | Ор <b>=</b> а     | Log details       |       | The operation time, type and   |
| 1                   | 10:22:20 2024.04.26 | Device configuration  | demo-manager@solinte | eg.com Detail     | On-grid SOC 20.0  |       | operator can be viewed, and by |
| 2                   | 10:21:25 2024.04.26 | Device configuration  | demo-manager@solinte | eg.com Detail     | Off-grid SOC 20.0 |       | actions will be shown.         |
| 3                   | 10:21:13 2024.04.26 | Device configuration  | demo-manager@solinte | eg.com Detail     |                   |       |                                |
| 4                   | 10:21:05 2024.04.26 | Device configuration  | demo-manager@solinte | eg.com Detail     |                   |       |                                |
| <                   |                     |                       |                      |                   |                   |       |                                |

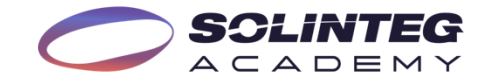

#### Remote Upgrade Firmware

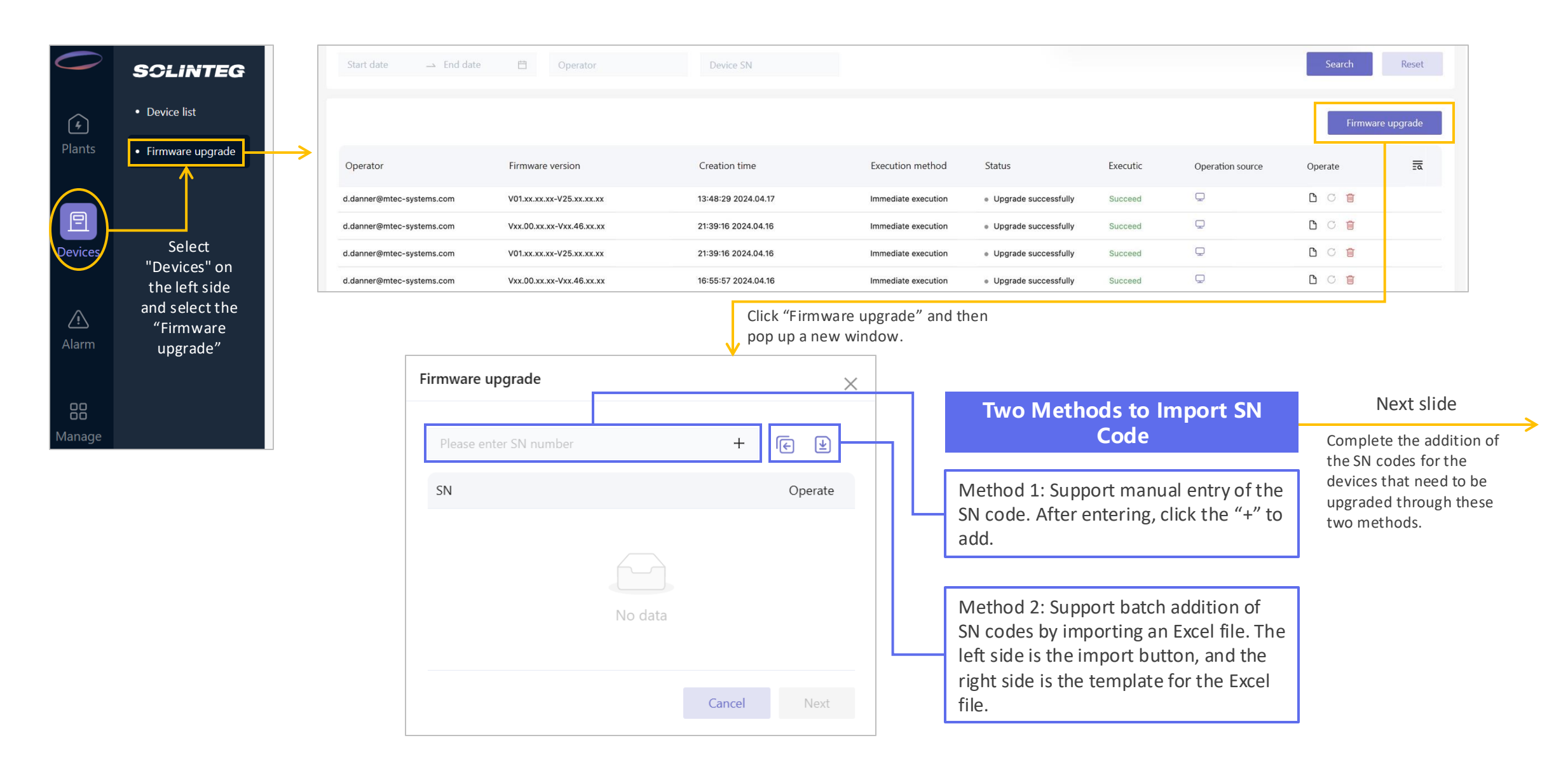

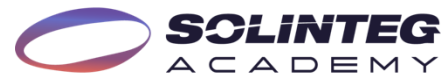

### Remote Upgrade Firmware

Complete the addition of the SN codes for the devices that need to be upgraded.

| Firmware upgrade       | ×           |
|------------------------|-------------|
| Please enter SN number | + 🔄 🛓       |
| SN                     | Operate     |
| A212300175430000       | $\otimes$   |
| A212300175430001       | $\otimes$   |
| A212300175430002       | $\otimes$   |
|                        | Cancel Next |

After selecting the firmware version to upgrade to, click "Next".

|      | Firmware version: V01.xx  | .xx.xx-V25.xx.xx.xx           |                               | v            |
|------|---------------------------|-------------------------------|-------------------------------|--------------|
| irmv | vare description: test AR | M 25                          |                               |              |
| No.  | SN                        | Pre-upgrade<br>version        | Upgraded version              | Device model |
| 1    | A212300175430000          | V01.00.00.00-<br>V22.47.02.00 | V01.00.00-<br>V25.47.02.00    | MHT 50kW-3P  |
| 2    | A212300175430001          | V01.00.00.00-<br>V22.47.02.00 | V01.00.00-<br>V25.47.02.00    | MHT 50kW-3P  |
| 3    | A212300175430002          | V01.00.00.00-<br>V22.47.02.00 | V01.00.00.00-<br>V25.47.02.00 | MHT 50kW-3P  |

|   | Firmware upgrade                                                                                                    | $\times$ |  |  |  |  |  |  |
|---|----------------------------------------------------------------------------------------------------|----------|--|--|--|--|--|--|
|   | Execution Immediate execution<br>method Scheduled execution                                                              |          |  |  |  |  |  |  |
| > | If choose "Immediate execution", after clicking<br>"Complete", the device will immediately begin the<br>upgrade process. |          |  |  |  |  |  |  |
|   |                                                                                                    |          |  |  |  |  |  |  |
|   | Back Complete                                                                                                    |          |  |  |  |  |  |  |

| Firmware upgrade                                                                                                    | $\times$ |  |  |  |  |  |  |  |  |
|----------------------------------------------------------------------------------------------------|----------|--|--|--|--|--|--|--|--|
| Execution<br>method<br>Scheduled e 2024-04-26 🗇 04:00:00 🕓                                                                                                    |          |  |  |  |  |  |  |  |  |
| Support the "scheduled execution" function, set a start<br>time for the upgrade, and the device will automatically<br>begin the upgrade at the specified time. |          |  |  |  |  |  |  |  |  |
|                                                                                                    | <u>/</u> |  |  |  |  |  |  |  |  |
| Back Comp                                                                                                    | lete     |  |  |  |  |  |  |  |  |

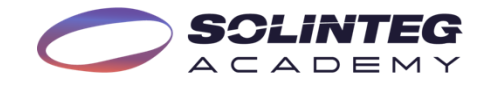

#### View the Detail Information of Alarm

|                         | orical(6) All(7)   |                          |                   |                                |                    |               |                     |               |                           |                              |
|-------------------------|--------------------|--------------------------|-------------------|--------------------------------|--------------------|---------------|---------------------|---------------|---------------------------|------------------------------|
| Please select organizat | ion v Plant name/S | N/Owner email Start date | → End date 📋      |                                |                    |               | Sear                | ch Reset      | Advanced filtering $\vee$ |                              |
| Plant name              | Device name        | Device SN                | Device type       | Alarm type                     | Alarm name         | Alarm status  | Generation time     |               | Operate 🗖                 |                              |
| Demo#4                  | #2                 | A21230012053004A         | Hybrid Inverter   | <ul> <li>Protection</li> </ul> | Batt.Voltage Fault | Current alarm | 09:41:18 2024.02.06 |               | <u>ि</u>                  | 1                            |
|                         |                    |                          |                   |                                |                    |               |                     |               | 1                         | A window wi                  |
|                         | Colort "Alor       |                          |                   |                                | .14                |               |                     |               | _                         | pop up<br>displaying         |
|                         | Select Alar        | m on the left side       | e of the page, lo | cate the fau                   | lit                |               |                     |               |                           | detailed                     |
|                         | you wish to        |                          |                   | 1.                             |                    |               |                     |               |                           | information.                 |
|                         |                    |                          |                   |                                |                    |               |                     | Alarm deta    | ails                      |                              |
|                         |                    |                          |                   |                                |                    |               |                     | Plant name    | Demo#4                    |                              |
|                         |                    |                          |                   |                                |                    |               |                     | SN            | A21230012053004/          |                              |
|                         |                    |                          |                   |                                |                    |               |                     | Device type   | Hybrid Inverter           |                              |
|                         |                    |                          |                   |                                |                    |               |                     | - Alarm name  | Batt Voltage Fault        |                              |
|                         |                    |                          |                   |                                |                    |               |                     |               | Protection                |                              |
|                         |                    |                          |                   |                                |                    |               |                     | Alarm status  | Current alarm             |                              |
|                         |                    |                          |                   |                                | <b>#AL</b>         | 1 // 11 1     |                     | Generation    | 00.41.19 2024 02 06       | -                            |
|                         |                    |                          |                   |                                | Alarm detai        | IS" WIII als  | so provide          | time          | 05.41.10 2024.02.00       | 5                            |
|                         |                    |                          |                   |                                | an analysis of     | ommender      | I methods           | Repair time   |                           |                              |
|                         |                    |                          |                   |                                | for resolution     | l.            | methods             | Possible cau: | se Battery protection o   | got triggered or abnormal ba |
|                         |                    |                          |                   |                                |                    |               |                     | 4             | voltage                   |                              |
|                         |                    |                          |                   |                                |                    |               |                     |               |                           |                              |

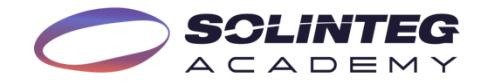

#### Export a Plant Data Report

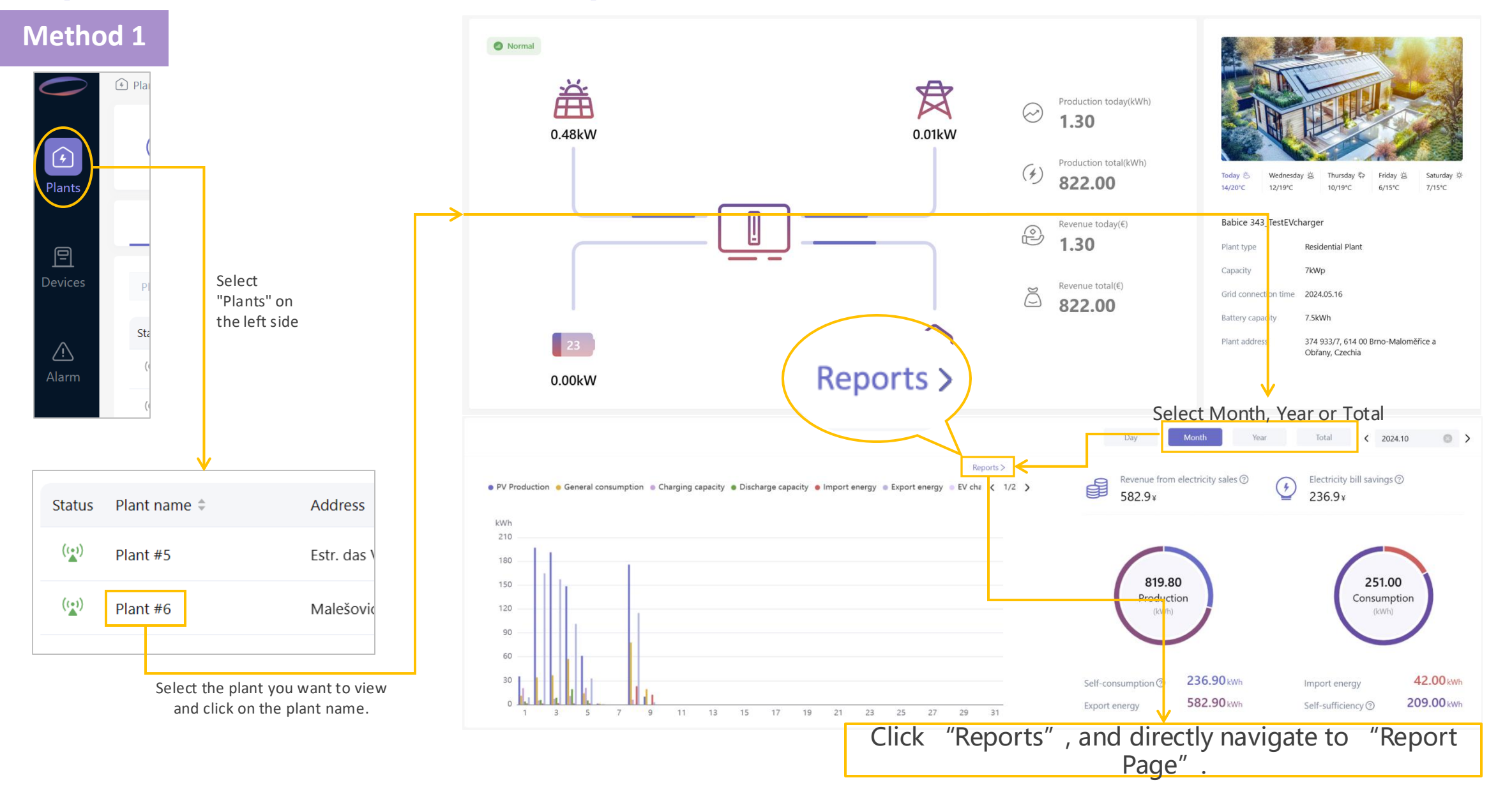

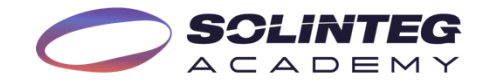

#### Export a Plant Data Report

#### Method 2

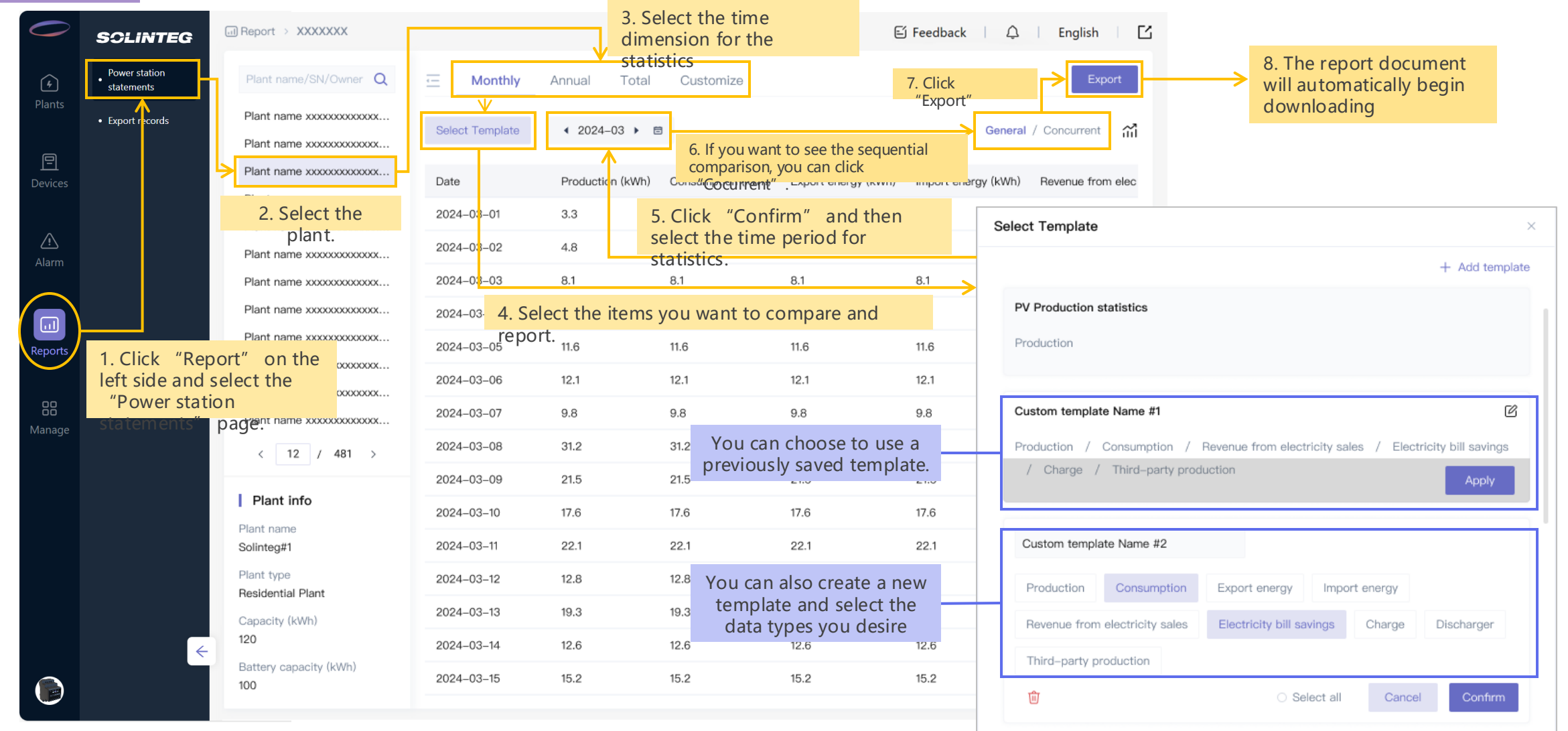

\*The page may change with updates, please refer to the actual website for the latest version.

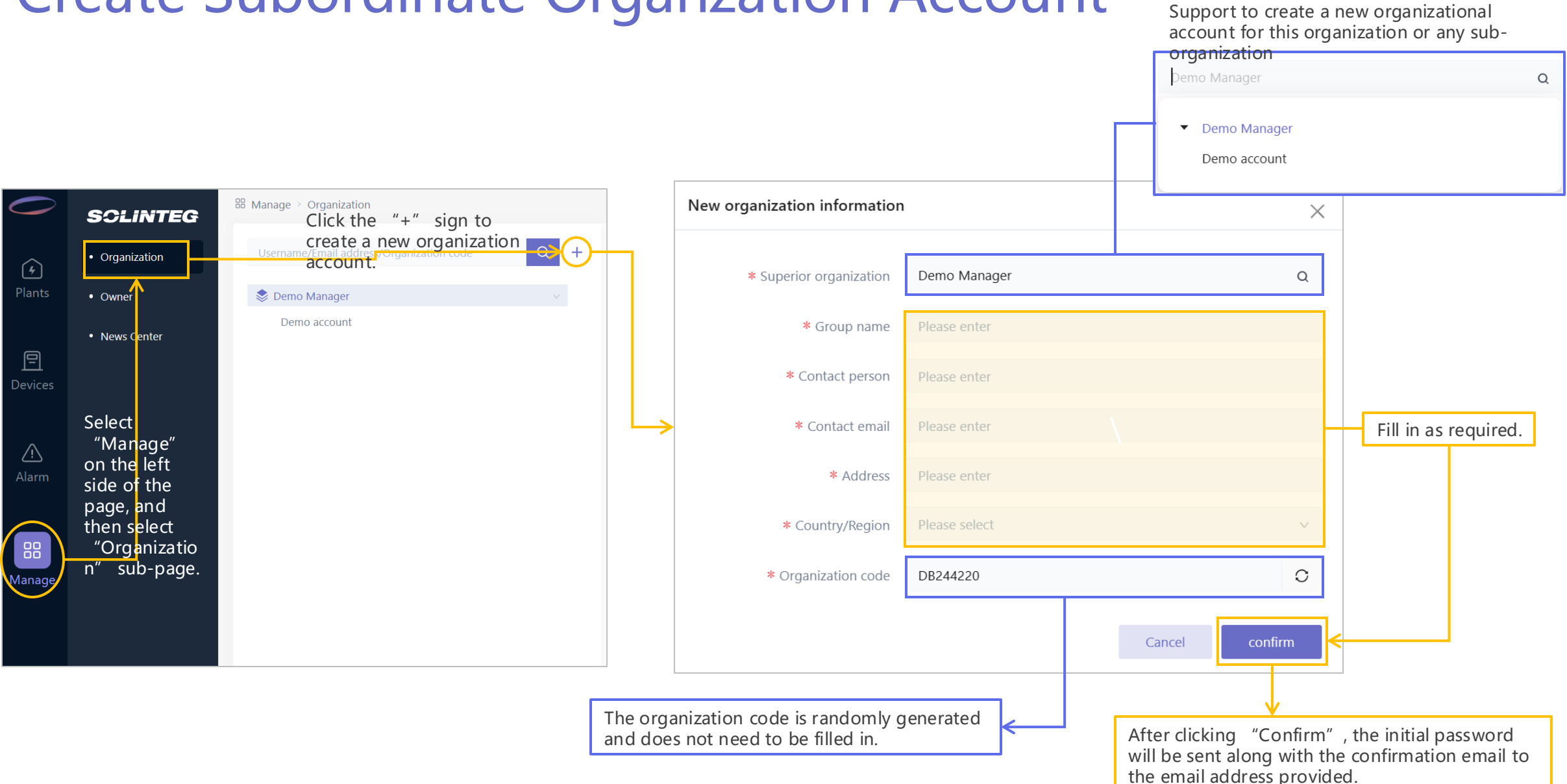

#### **Create Subordinate Organzation Account**

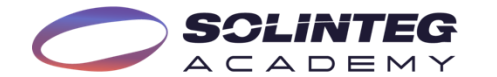

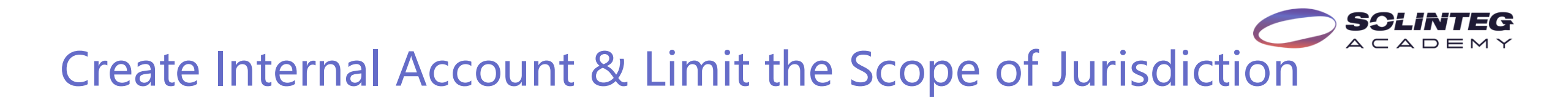

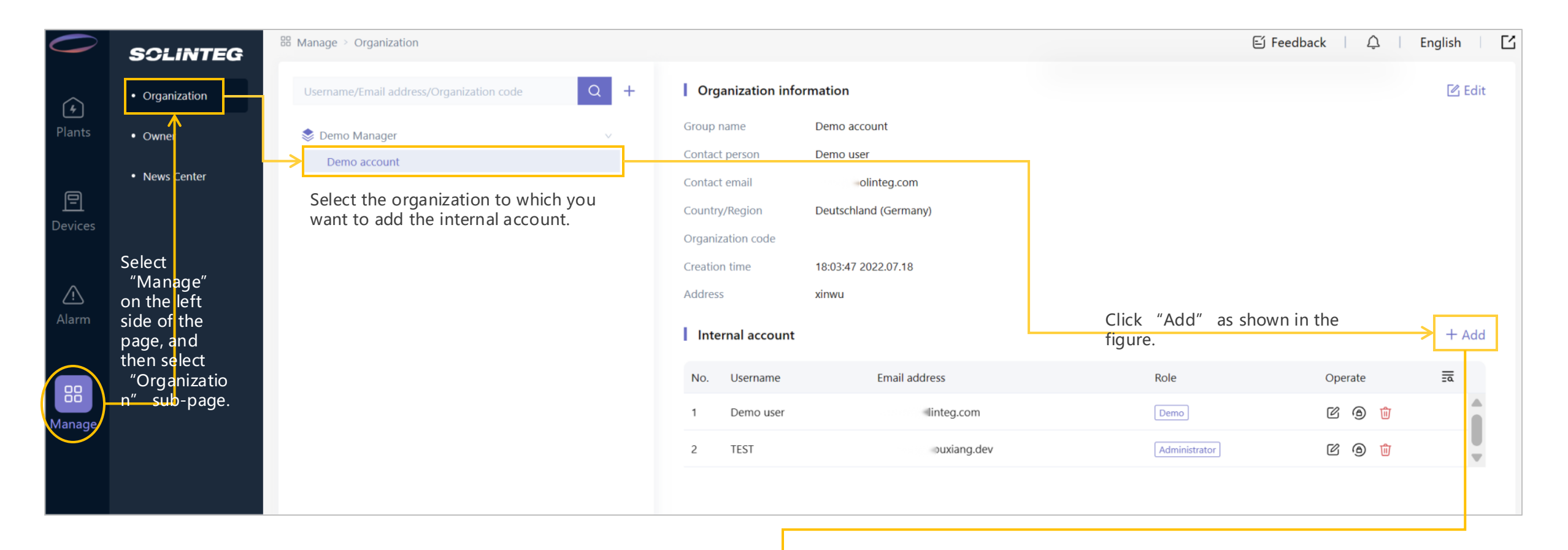

Next slide

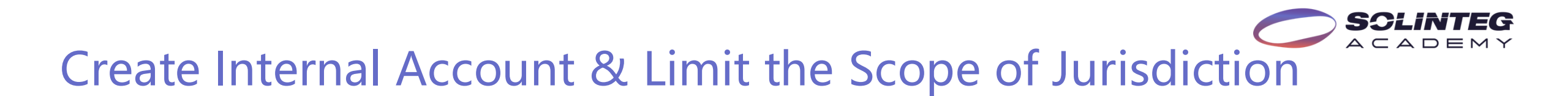

#### **Administrator Role**

The administrator role account has the authority to create and manage all internal accounts, access and modify all power plants and devices.

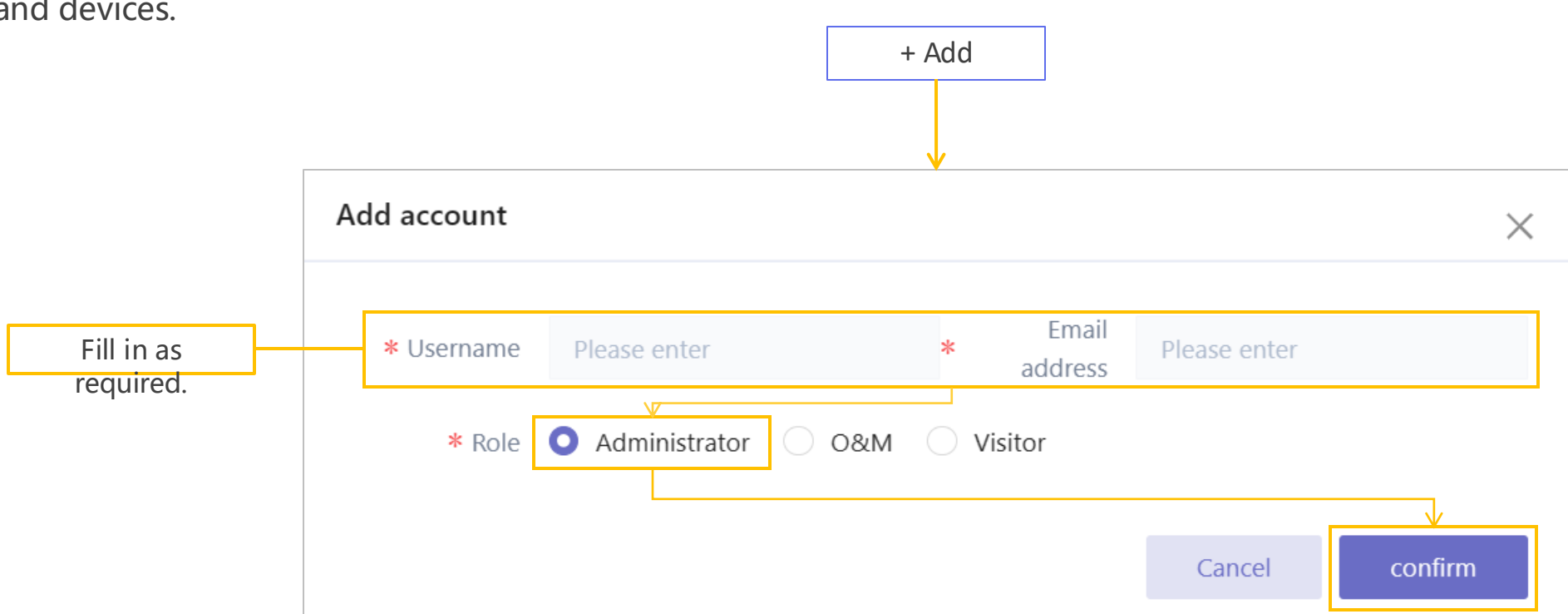

#### Create Internal Account & Limit the Scope of Jurisdiction

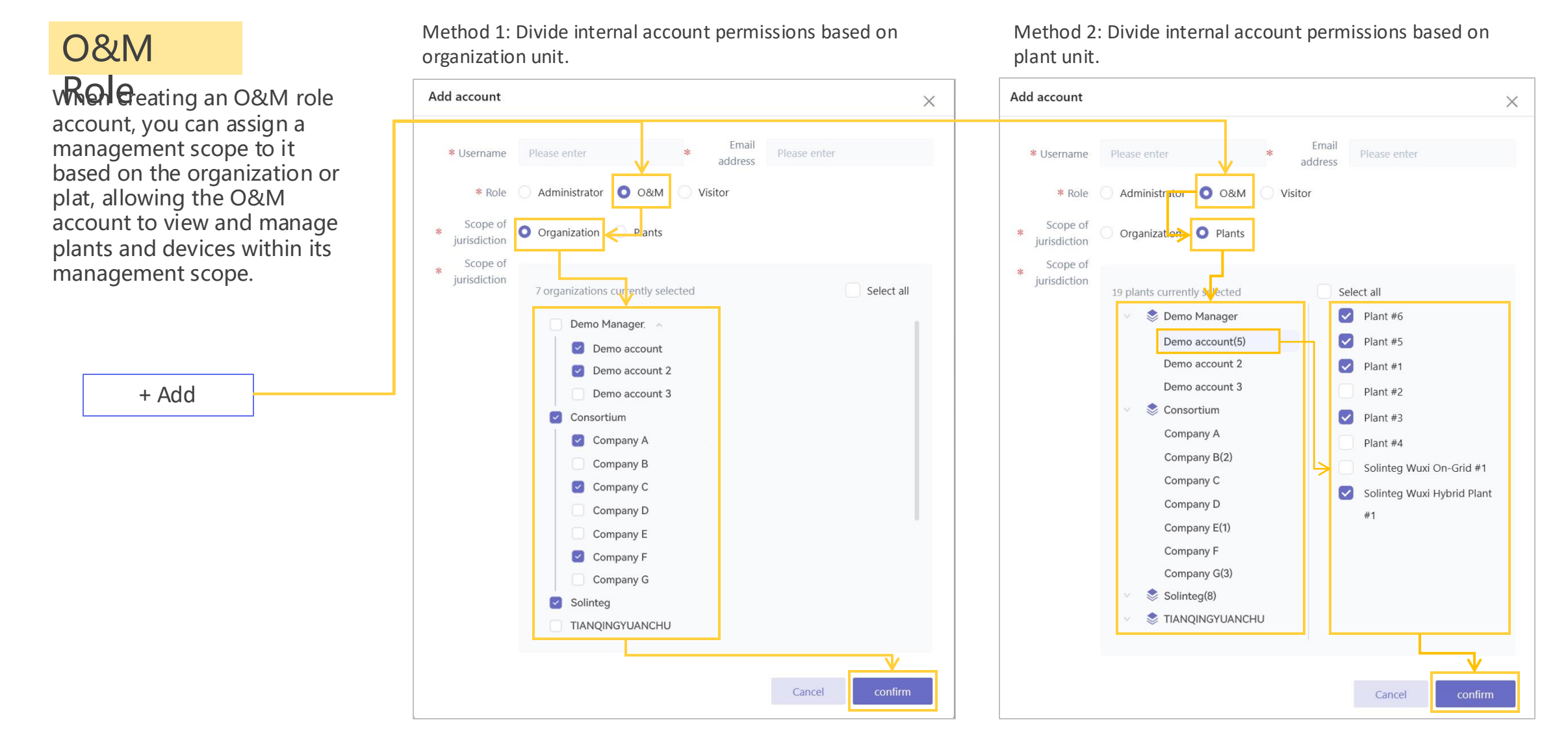

\*The page may change with updates, please refer to the actual website for the latest version.

SCLINTEG

#### Create Internal Account & Limit the Scope of Jurisdiction

#### Method 1: Divide internal account permissions based on Method 2: Divide internal account permissions based on Visitor Role organization unit. plant unit. Visitor role account can also Add account Add account X × have their access scope set when they are created, but Email \* Username \* \* Username address address visitor account only has view permission. Administrator 0&M Visitor \* Role Administrator 0&M Visitor \* Role Scope of Scope of Organization Organization O Plants jurisdiction jurisdiction Scope of Scope of \* iurisdiction jurisdiction 7 organizations currently selected Select all 19 plants currently sected Select all 📚 Demo Manager Plant #6 Demo Manager, Plant #5 Demo account(5) Demo account Demo account 2 Plant #1 Demo account 2 Demo account 3 + Add Plant #2 Demo account 3 📚 Consortium Consortium Plant #3 Company A Company A Plant #4 Company B(2) Company B Solinteg Wuxi On-Grid #1 Company C Company C Solinteg Wuxi Hybrid Plant Company D Company D Company E(1) Company E Company F Company F Company G(3) Company G Solinteg(8) Solintea STIANOINGYUANCHU TIANQINGYUANCHU Cancel confirm Cancel confirm

\*The page may change with updates, please refer to the actual website for the latest version.

SCLINTEG

#### **SCLINTEG**

### Set the Push Method of Alarms

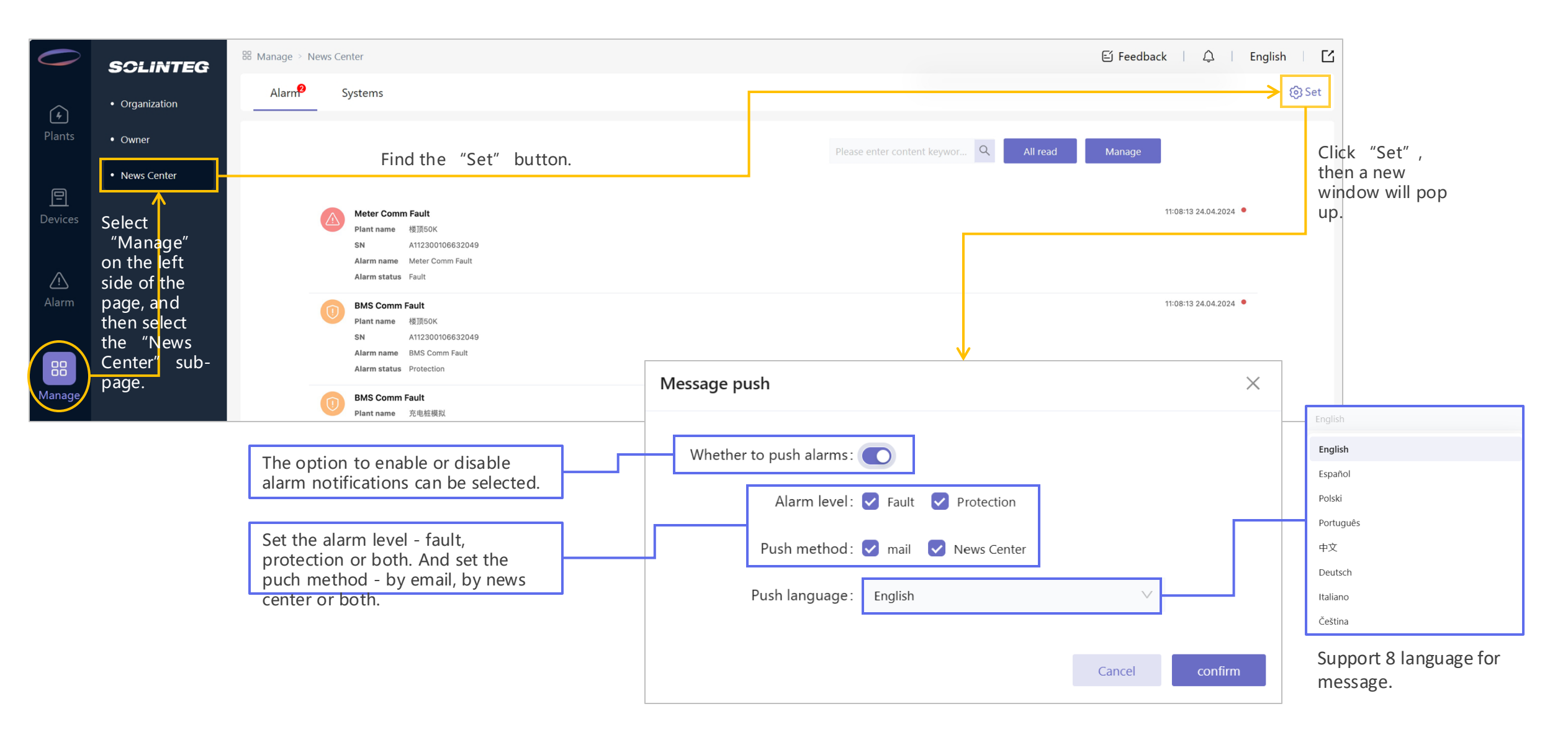

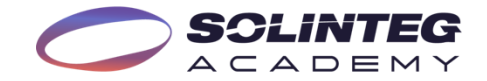

You can find the "Feedback" button at

### **Feedback Function**

| Viethod 1         |                   |                                                   |                          |                                     | theto                     | op right corner of any page                                |
|-------------------|-------------------|---------------------------------------------------|--------------------------|-------------------------------------|---------------------------|------------------------------------------------------------|
|                   |                   |                                                   |                          |                                     |                           | [] Feedback │ 乌 │ English │ []                             |
| Current power(kW) | 7.81              | Production today(kWh) Production total(MWh)       | 9.90<br><del>17.00</del> | Revenue today(¥) Revenue total(k ¥) | 9.90<br>17.00             | System capacity(kWp) 948.56<br>Dattery capacity(kWh) 82.00 |
| Plants            |                   |                                                   | Clicking it w            | II pop up a new window.             |                           |                                                            |
| All(8) Feedback   | AL                |                                                   |                          |                                     | ×                         | New plant                                                  |
| Devices a range   | * Questions and   | comments                                          |                          |                                     |                           |                                                            |
|                   | Please describe y | our problems in more than 10 characters for us to | better assist you.       |                                     |                           |                                                            |
|                   |                   |                                                   |                          |                                     |                           |                                                            |
|                   |                   |                                                   |                          | 0/200                               | Fee                       | edback can be provided through                             |
|                   | image (Optional   | , please provide screensnot(s) of the issue       | ) 0/4                    | bu                                  | gs, product requirements, |                                                            |
|                   | Image upload      |                                                   |                          |                                     | de                        | veropment suggestions, and more.                           |
|                   | Contact number    | /email                                            |                          |                                     |                           |                                                            |
|                   | demo-manager@     | Osolinteg.com                                     |                          |                                     |                           |                                                            |
|                   |                   |                                                   |                          |                                     |                           |                                                            |
|                   |                   |                                                   |                          |                                     | <u> </u>                  |                                                            |
|                   |                   |                                                   |                          | Cancel Subn                         | nit                       |                                                            |

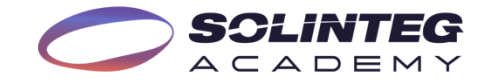

#### **Feedback Function**

#### Method 2

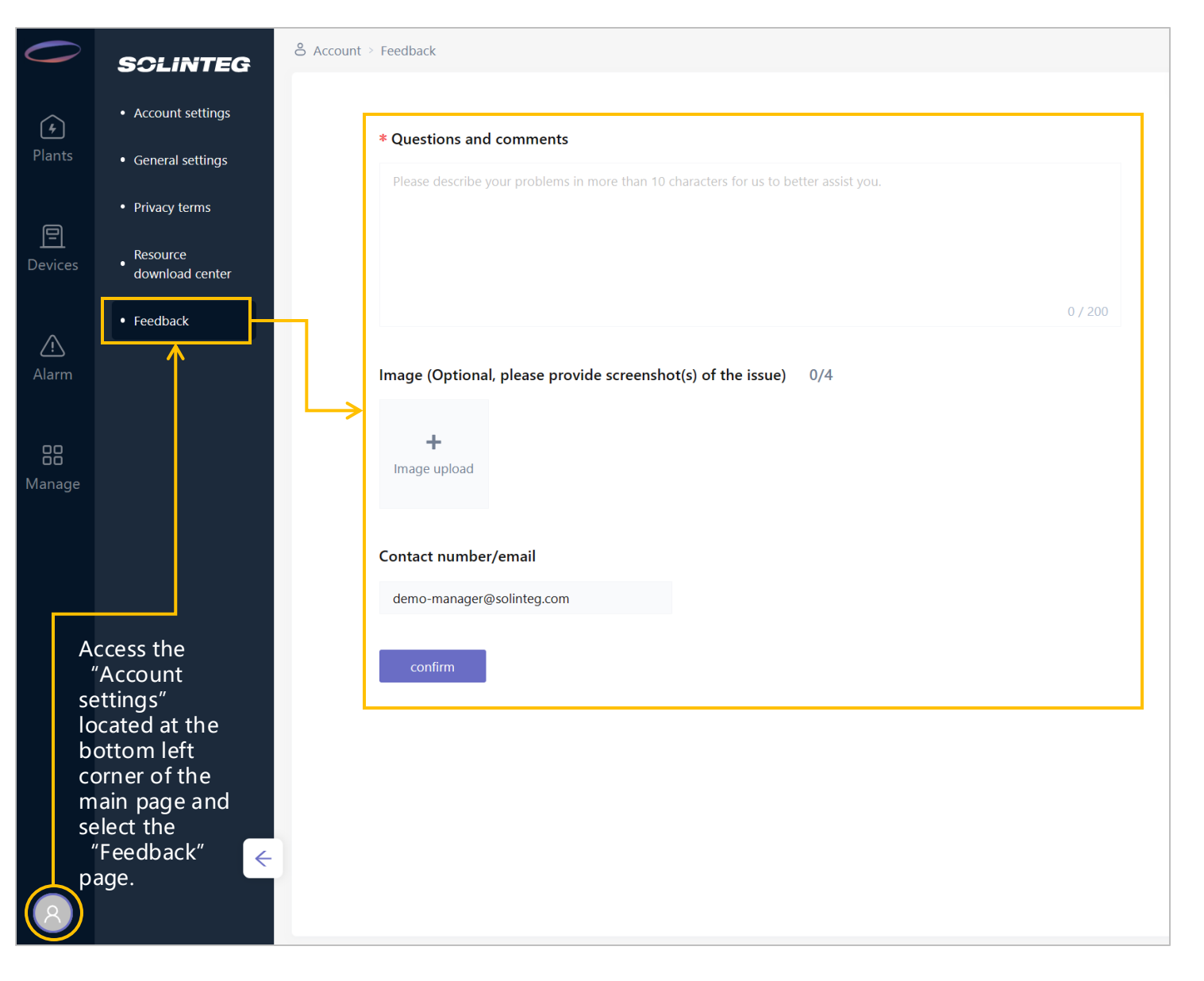

# IntegHub App

#### **SCLINTEG**

### IntegHub App

#### Introduction

IntegHub App is the portable version of Solinteg cloud monitoring allowing both organization users and owners to monitor and manage their plants and devices at any time anywhere.

IntegHub' s operation steps are similar to the Solinteg-cloud, that will be no need for users to relearn how to use it, which greatly reduces the cost of learning and using.

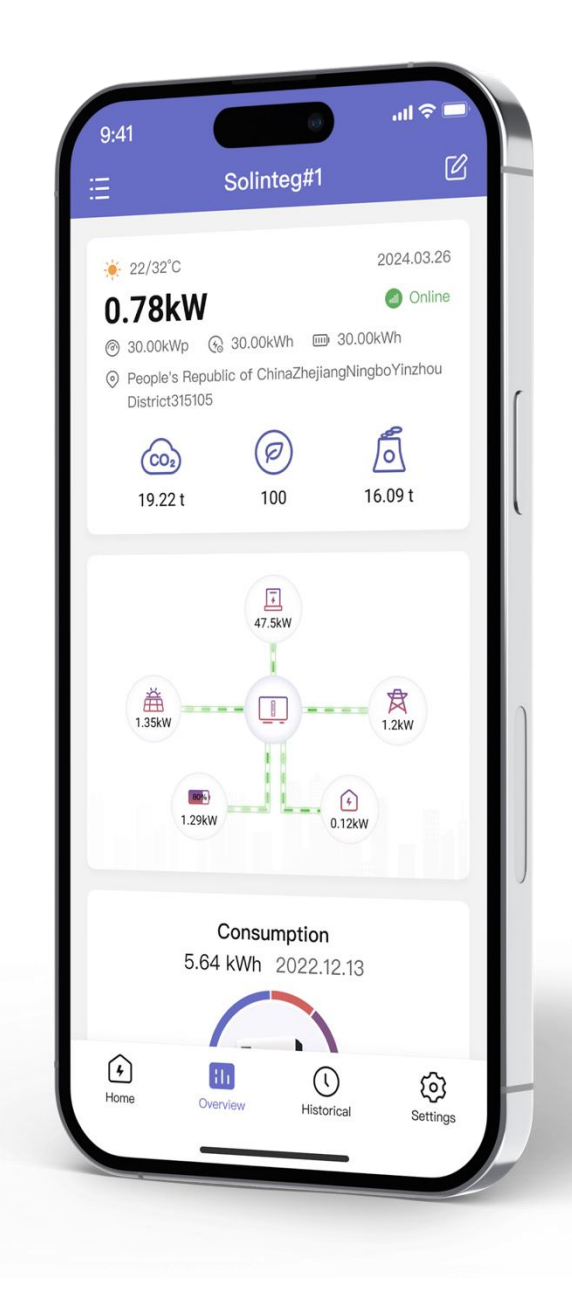

### Highlights

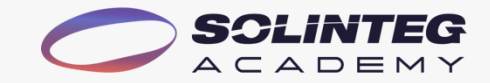

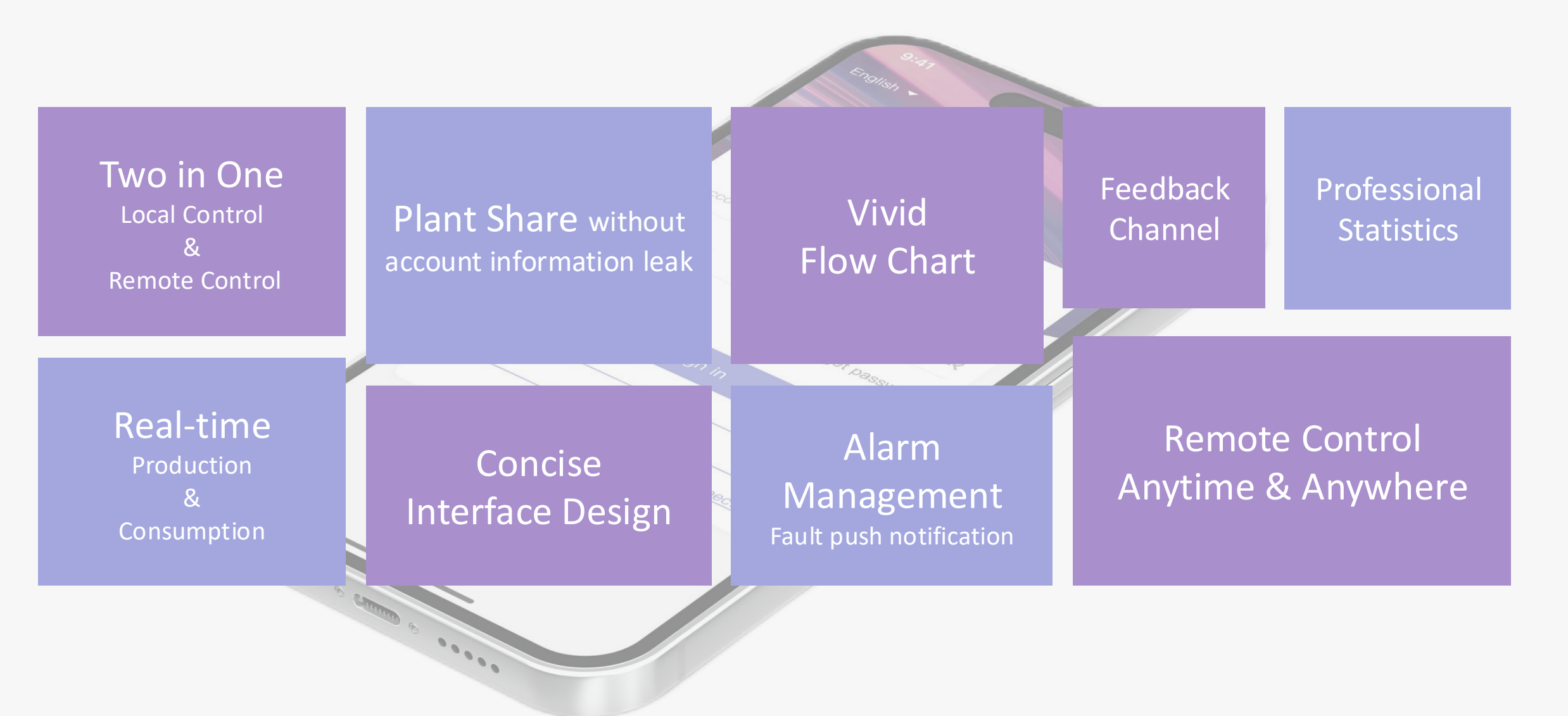

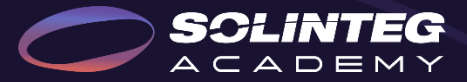

## THANK YOU

www.solinteg.com